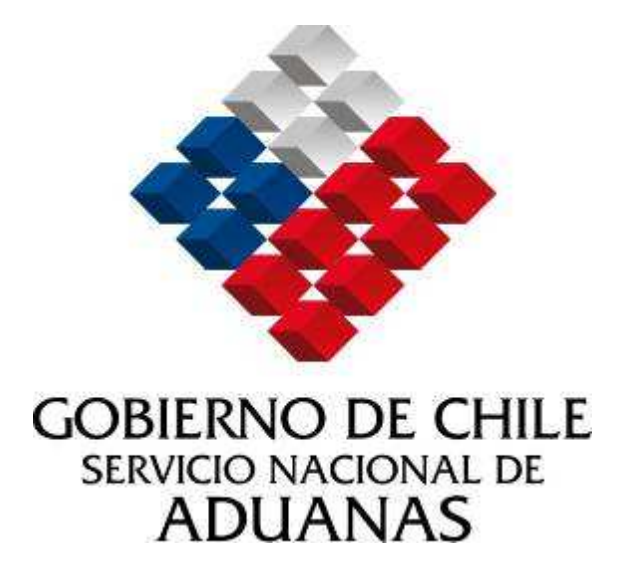

# TALLER SIDEMAR BL MASTER

Versión 1.0

2007

Subdirección de Informática

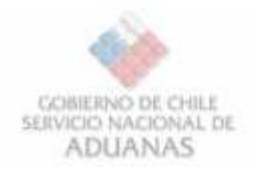

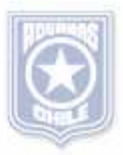

### CONTENIDO.

| CONTENIDO     |                                      |
|---------------|--------------------------------------|
| INTRODUCCIÓN. |                                      |
| 1. Aplica     | ción.                                |
| 1.1.          | Autentificación                      |
| 1.2.          | Trabajar sin Conexión                |
| 1.3.          | Crear Documento.                     |
| 1.4.          | Guardar Documentos                   |
| 1.5.          | Abrir Documentos                     |
| 1.6.          | Enviar Documentos                    |
| 1.7.          | Estados del Envío                    |
| 1.8.          | Consulta Documentos Tramitados       |
| 1.8.1.        | Caso Bill of Lading:2                |
| 1.8.2.        | Resultado de búsqueda de documentos2 |
| 1.9.          | Modificación                         |
| 1.10.         | Anulaciones                          |
| 1.11.         | Actualizar tablas internas           |
| 1.11.1.       | Para Locaciones:3                    |
| 1.11.2.       | Para Sitios de Atraque:              |
| 1.11.3.       | Para Países                          |
| Anexos        |                                      |
| I. Conta      | iner ISO-Codes                       |

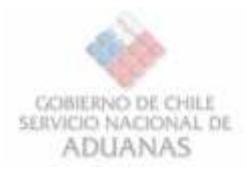

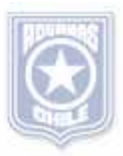

#### INTRODUCCIÓN.

El presente documento tiene como objetivo principal servir de apoyo para la realización del tercer Taller sobre el uso de **SIDEMAR v2.1.5** (Sistema para Documentación Electrónica Marítima).

Esta aplicación provee una interface que permite tanto a los Navieros como a personal de Aduana: consultar y mantener los documentos enviados. Esta aplicación cobra importancia al momento de la operación del sistema, ya que sin gestión y control sobre el flujo de la información se convierte en una fuente de riesgo para la organización.

En esta etapa la interfaz permite envíos para Encabezados de Manifiestos Marítimos como para BL (Bill of Lading). Lo cual será profundizado en este taller.

En este documento se describen las principales pantallas de Ingreso y Consultas, tanto como su layout, funcionalidad y restricciones de acceso. Considerando que sólo abarcará la gestión sobre Bill of Lading (BL)

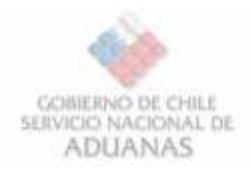

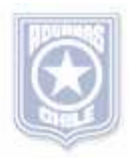

#### 1. Aplicación.

#### 1.1.Autentificación.

Para ingresar a la aplicación se debe hacer doble click sobre el archivo ejecutable **SIDEMAR.exe**. Entonces, aparece la siguiente pantalla de autentificación.

Para realizar las pruebas relacionadas con el taller, se debe utilizar el servidor de pruebas: **172.20.100.199:7777/soap/servlet/soaprouter** (dentro de la aduana) y el **200.72.133.28:7777/soap/servlet/soaprouter** (fuera de la aduana). (anteo.aduana.cl) Para mayor información consultar el documento **Servidores de Conexión**, en la siguiente URL:

http://www.aduana.cl/prontus\_aduana/site/artic/20070416/pags/20070416191902.html Servidores de Conexión.

Pantalla de Autentificación

| 🏈 ::: SIDEMAR 2 :                                 | : (versión          | Test)    |         |              |           | x  |
|---------------------------------------------------|---------------------|----------|---------|--------------|-----------|----|
|                                                   |                     |          |         |              |           | _  |
| Usuario:                                          | saam2               |          |         |              |           |    |
| Password:                                         |                     |          | _       |              |           |    |
| Servidor:                                         | anteo.adu           | iana.d:7 | 777/soa | p/servlet/so | paprouter |    |
| Proxy HTTP:                                       | <default></default> | ,        |         |              |           |    |
| Proxy Puerto:                                     | <default></default> | ,        |         |              |           |    |
| Proxy Usuario:                                    | <default></default> | ,        |         |              |           |    |
| Proxy Password:                                   |                     |          |         |              |           |    |
| Modo Inicio<br>© Encabezado M<br>© Bill of Lading | anifiesto           | ļ        |         | Iniciar      |           |    |
| Conexión fuera                                    | de línea            |          |         |              | Sal       | ir |
|                                                   | Ingroe              | o        | eieto   | m 2          |           |    |

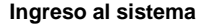

EL usuario de prueba le será entregado al momento del inicio del taller, de no tenerlo favor solicitar

#### 1.2. Trabajar sin Conexión.

Si desea trabajar sin conexión, sólo debe seleccionar la opción indicada para ello, como se indica en la figura. Luego hacer click en el botón Iniciar.

| Modo Ini<br>G Enca<br>C Bill o | cio<br>bezado Manifiesto<br>f Lading | Iniciar               | J       |
|--------------------------------|--------------------------------------|-----------------------|---------|
| T Conex                        | ión fuera de línea                   |                       | Säk     |
| SIDEMAR                        | Ł                                    |                       | ×       |
| <u>.</u>                       | Con esta opción                      | sólo puede editar doc | umentos |
|                                | Ac                                   | eptar                 |         |

Es necesario mencionar que con esta modalidad sólo de pueden guardar Documentos en forma local, vale decir no podrán ser enviados.

| SIDEMAR 2 (fuera de línea) - [usuario: saam2] - Encabezado de Manifiesto (versión Test) |                                  |  |  |  |  |  |  |
|-----------------------------------------------------------------------------------------|----------------------------------|--|--|--|--|--|--|
| <u>Archivo ?</u>                                                                        |                                  |  |  |  |  |  |  |
|                                                                                         |                                  |  |  |  |  |  |  |
| NO Defenseria                                                                           | Sitio Atraque Buscar             |  |  |  |  |  |  |
|                                                                                         | Nombre Nave                      |  |  |  |  |  |  |
| Tipo Manifiesto I 💌                                                                     | Registro Nave (Código IMO/LLOYD) |  |  |  |  |  |  |
| Condición Carga N 💌                                                                     |                                  |  |  |  |  |  |  |

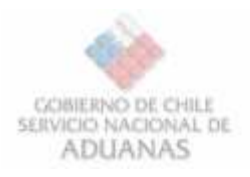

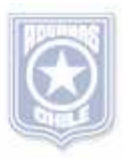

#### 1.3.Crear Documento.

Al iniciar la aplicación por defecto puede seleccionar el modo de inicio, esto le permitirá abrir un documento en blanco, ya sea para Encabezado Manifiesto (**MFTO**) como para Bill of lading (**BL**).

| 🏈 ::: SIDEMAR 2 :                                                                   | : (versión Test)                            |
|-------------------------------------------------------------------------------------|---------------------------------------------|
| Usuario:                                                                            | saam2                                       |
| Password:                                                                           |                                             |
| Servidor:                                                                           | anteo.aduana.d:7777/soap/servlet/soaprouter |
| Proxy HTTP:                                                                         | <default></default>                         |
| Proxy Puerto:                                                                       | <default></default>                         |
| Proxy Usuario:                                                                      | <default></default>                         |
| Proxy Password:                                                                     |                                             |
| Vodo Inicio <ul> <li>Encabezado M</li> <li>Bill of Lading</li> </ul> Conexión fuera | anifiesto Iniciar<br>de línea Salir         |

Otra forma de crear un nuevo documento, es seleccionando en el Menú lo siguiente: Seleccionar Archivo» Nuevo » Encabezado de Manifiesto [**Bill of** 

Encabezado de Manifiesto [**Bill of** Lading].

| 😵 SIDEMAR 2.0 - Encabezados de Manifiesto Tramitados |                |               |        |  |  |  |  |
|------------------------------------------------------|----------------|---------------|--------|--|--|--|--|
| Archivo Ver Actualizar ?                             |                |               |        |  |  |  |  |
| Nuevo 🕨 Encabezado de Manifiesto                     |                |               |        |  |  |  |  |
| Abrir                                                | Bill of Lading |               |        |  |  |  |  |
| Salir                                                | Nº Referencia  | Nº Aceptación | Estado |  |  |  |  |
|                                                      |                |               |        |  |  |  |  |

#### Ingresando Bill of Lading (BL)

Una vez seleccionada la opción » Archivo » Nuevo » Bill of Lading, aparecerá el formulario para que sea ingresado los datos del BL, como el que se muestra en la siguiente figura:

| No. No.                                                                           |                                       |              |                 |                                   |                     |               |                                  |
|-----------------------------------------------------------------------------------|---------------------------------------|--------------|-----------------|-----------------------------------|---------------------|---------------|----------------------------------|
| ervice<br>ipo Servicio EMPTY                                                      | (Empty)                               |              |                 | Cond. Tr<br>Sentido C<br>Nombre M | ansporte Deracion I | ▼ (Ingreso)   |                                  |
| echas<br>resen.: 23-10-2007 17:11                                                 | Emb.                                  |              | Tipo            | nes<br>Código                     | (ONU) Descripció    | n             | Agregar<br>Modificar<br>Eliminar |
| Valor Id Nación Id CL Busc<br>ansbordos<br>par (cod. ONU) Busc                    | RUT <u>r</u><br>(Chile)<br>ar (Chile) | Nor<br>País  |                 | uscar (Chile)                     |                     | 3             |                                  |
| Agregar ItM                                                                       | odificar It                           | Eliminar It  |                 |                                   | Fecha Arribo        |               |                                  |
|                                                                                   |                                       | Bus          | car Referencia  |                                   |                     |               |                                  |
|                                                                                   |                                       | R V          | Número          |                                   | Ec. Emició          | n 🗌           |                                  |
| p, Referencias<br>p, Referencia REF 💌                                             | Tp. Documento                         | Eliminar Ref | indirere 1      |                                   | r c. Emisio         |               |                                  |
| eferencias<br>p. Referencia REF<br>Agregar Ref Mc<br>'p. Referencia Tp. Documento | Tp. Documento<br>dificar Ref          | Eliminar Ref | alor Id. Emisor | Tp. Id. Emisor                    | Nación Emisor       | Nombre Emisor |                                  |

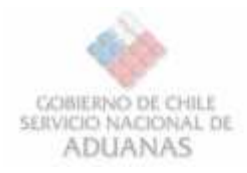

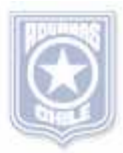

#### Datos del BL

| Items                                     |                                                                                                    |                                                                                                    |
|-------------------------------------------|----------------------------------------------------------------------------------------------------|----------------------------------------------------------------------------------------------------|
| Nº Referencia<br>Service<br>Tipo Servicio | CL (Full Container Load)                                                                                                    | Cond. Transporte  Sentido Operacion  (Ingreso) Nombre Nave                                                                                                    |
| Numero referencia                         | Este campo muestra el número de documento<br>Por ejemplo Bl Nº "01G022220"                                                                                                    | o dado por el emisor del mensaje.                                                                                                    |
| Service                                   | Nombre del servicio de ruta prestado por la el<br>Consignar el valor del campo <b>servicio</b> corresp<br>por el BL<br>LINER<br>TRAMP                                                                                                    | mpresa de transporte.<br>pondiente al Encabezado de Manifiesto referenciado                                                                                            |
| Tipo servicio                             | Este campo muestra el tipo de carga que esta<br>Los valores que puede tomar este campo son                                                                                                    | a individualizada en el conocimiento de embarque.<br>:<br>n Container Load.<br>lk.<br>eak Bulk.<br>than Container Load & Break Bulk.<br>J.<br>ontainer Freight Station |
| Cond. transporte                          | <ul> <li>Este campo muestra las condiciones de entregeste campo son:</li> <li>HH (House/House): Entrega puerta a puerto</li> <li>HP (House/Pier): Entrega puerta a puerto</li> <li>PP (Pier/Pier): Entrega puerto a puerto.</li> <li>PH (Pier/House): Entrega puerto a puerto</li> </ul> | ga de las mercancías. Los valores que puede tomar<br>erta.<br>o.<br>a.                                                                                                 |
|                                           | Tanto para ingreso como para modificación pe                                                                                                    | ermite blanco                                                                                                    |
| Sentido operación                         | <ul> <li>Este campo muestra el destino aduanero de la transporte. Los valores que puede tomar este</li> <li>I: Ingreso.</li> <li>S: Salida.</li> <li>TR: Tránsito.</li> <li>TRB: Transbordo</li> </ul>                                                                                   | a mercancía declarada en el documento de<br>e campo son:                                                                                                    |
| Nombre Nave                               | Nombre con que arribará o zarpará la nave de<br>Consignar nombre de la nave registrado en e<br>referenciado<br>El número máximo de caracteres es de 50                                                                                                    | el puerto<br>el sistema, de acuerdo al Encabezado de                                                                                                    |
| Fechas                                    |                                                                                                    |                                                                                                    |

| Fechas                   |                          |
|--------------------------|--------------------------|
| Presen, 07-06-2007 15:54 | Emb. 21-05-2007 09:47 🚺  |
| Emisión 15-05-2007       | Zarpe 22-05-2007 11:47 🗾 |
|                          |                          |

Este campo muestra el nombre del tipo de fecha del documento que se declara en el mensaje. Los valores que puede tomar este campo son:

- **FPRES**: Fecha de presentación del mensaje.
- Este tipo de fecha es obligatorio. Entregado por el sistema, tiene el formato "dd-MM-yyyy"
   FEM: Fecha de emisión del BL, corresponde a la fecha indicada en el documento de transporte.

Este tipo de fecha es obligatorio. Formato de la fecha en formato "dd-MM-yyyy HH:mm".

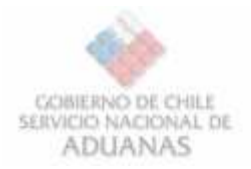

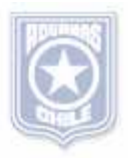

X

- FZARPE: Fecha de zarpe de la nave, correspondiente al puerto donde se embarcaron las mercancías amparadas en el BL.
  - Este tipo de fecha es obligatorio. Formato de la fecha en formato "dd-MM-yyyy HH:mm".
- FEMB: Fecha de embarque de las mercancías, corresponde a la fecha de puesta a bordo de las mercancías.

Este tipo de fecha es obligatorio. . Formato de la fecha en formato "dd-MM-yyyy HH:mm".

Consideraciones: La Fecha [FEM] [valor] [<valor>] debe ser menor que [FPRES] [valor] [<valor>]

#### Locaciones

Tipo

| 110 | Locaciones |              |              |                      | A darea ar Loca | ación      |        |
|-----|------------|--------------|--------------|----------------------|-----------------|------------|--------|
|     | Tipo       | Código (O    | Descripción  | Acreau               | W Agregar Loca  | acion      |        |
|     |            |              |              | Electronic           | Tipo            | LE 🔽       |        |
| Es  | te grup    | po de camp   | oos tiene po | r objetivo consignar | Código (ONU)    |            | Buscar |
| Ia  | serie d    | le locacione | es involucra | das en un BL.        | Descrinción     | < Descrine | ión>   |

Para Agregar una locación, hacer clic sobre el enlace AGREGAR.

Luego seleccionar el Tipo, corresponda para cada Locación.

Código según Cancelar Aceptar Este Campo muestra el nombre del tipo de locación asociada al documento que se envía en el mensaje. Los valores que puede tomar este campo son:

- ✤ LE: Lugar de Emisión del BL.
- Este tipo de Locación es obligatorio.(Ingreso)
- **PE**: Puerto de Embargue de la mercancía. \*\* Este tipo de Locación es obligatorio.
- **PD**: Puerto de Desembarque de la mercancía. Este tipo de Locación es obligatorio.
- LD: Lugar de Destino final de la mercancía.
- Este tipo de Locación es opcional. **LEM**: Lugar de Entrega de la Mercancía.
  - Este tipo de Locación es opcional.
- LRM: Lugar de Recepción de la Mercancía por el carrier. Este tipo de Locación es opcional.

Seleccionar código a utilizar de las Naciones Código Unidas (código alfabético de largo 5). Se dispone de una ayuda con el botón buscar sino conoce el código de la locación

| 🚸 Búsqueda de Puerto               | × |
|------------------------------------|---|
| Seleccione el País de la Locación: |   |
| Chile                              |   |
|                                    |   |
| Aceptar Cerrar                     | 1 |
|                                    | - |
|                                    |   |

Descripción de la Locación en forma de glosa, de acuerdo al código utilizado en el Descripción campo "código".

#### Consideraciones.

Algunas puntos que se deben tener presente al momento de ingresar locaciones: 1) En Locaciones, para [**PE**] Para Ingresos el Código debe corresponder a un puerto Extranjero

Para Salida el Código debe corresponder a un puerto Nacional.

2) En Locaciones, para [PD]

Para Ingresos el Código debe corresponder a un puerto Nacional Para Salida el Código debe corresponder a un puerto Extranjero.

En Locaciones, para [LEM] 3)

Para Ingresos el Código debe corresponder a un puerto Nacional Para Salida el Código debe corresponder a un puerto Extranjero.

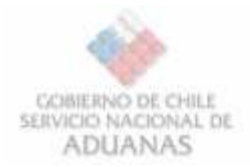

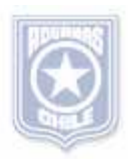

#### 4) En Locaciones, para [**LRM**]

Para Ingresos el Código debe corresponder a un puerto Extranjero Para Salida el Código debe corresponder a un puerto Nacional.

5) En Locaciones, para [**LD**]

Para Ingresos el Código debe corresponder a un puerto Nacional Para Salida el Código debe corresponder a un puerto Extranjero.

#### Ejemplo

| Locaciones |           |             |          |           |
|------------|-----------|-------------|----------|-----------|
| Tipo       | Código (O | Descripción |          | Agregar   |
|            | PETRU     | Trujillo    |          | Modificar |
| PE         | PETRU     | Trujillo    |          | -touricar |
| PD PD      | CLVAP     | Valparaiso  | <b>•</b> | Eliminar  |

Para modificar una Locación, se debe seleccionar la fila deseada y luego presionar el enlace **Modificar**. De forma similar para eliminar.

#### PARTICIPANTES

Este conjunto de campos, por cada ocurrencia, debe indicar la información de las personas que participan en el documento de transporte.

| or A | Umacenist  | a Representa | nte   En | nisor BL   Emi | barcador   Consig | Ignatario Notify Notify2 |
|------|------------|--------------|----------|----------------|-------------------|--------------------------|
| Val  | or Id 9    | 2048000-4    | 前开       | +              | Nombre            | SAAM                     |
| NIS  | tion to To | Source 1     | (chia)   | 1.00           | Date              | D Biscar (Chia)          |

Los participantes para un BL son:

- EMISOR: Agente que presenta el mensaje.
   Este tipo de Participante es obligatorio.
- ALMACENISTA: Almacenista.
   Este tipo de Participante es opcional en la Salida.
   Este tipo de Participante es obligatorio en el Ingreso.
- REPRESENTANTE: Agente o representante del emisor del BL en origen (Freight Forwarder ó Agencia).
  - Este tipo de Participante es **obligatorio**.
- EMISOR BL Emisor del BL en origen.
   Este tipo de Participante es obligatorio.
- EMBARCADOR: Embarcador o quien solicita el servicio de transporte (Shipper). Este tipo de Participante es obligatorio.
- CONSIGNATARIO: Consignatario.
   Este tipo de Participante es obligatorio.
- NOTIFY: Este tipo de Participante es opcional.
- NOTIFT2: Segundo Notify.

Este tipo de Participante és opcional.

Valor id Este campo muestra el valor del identificador del participante en el documento, cuyo tipo fue indicado en el campo tipo-id.
 Por ejemplo, se el tipo es RUT, en este campo se debe indicar el número de RUT. El RUT debe consignarse con números seguidos incluyendo el dígito verificador separado por un guión del resto de los números. Ejemplo: 77777777-7.

Tipo id El campo tipo-id muestra el tipo de identificación del participante en el documento. Los valores que puede tomar este campo son:
 ◆ RUT: RUT.

- PAS: Pasaporte.
- ADU: Código dado por la aduana.

| sta | Representante | Emisor BL  | Embarcad |
|-----|---------------|------------|----------|
| _   |               |            | _        |
|     |               | RUT        | •        |
|     | Buscar        | RUT<br>PAS |          |
|     |               |            |          |

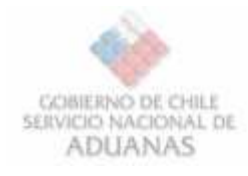

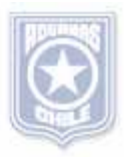

.

Nombres Nombre del participante en el documento.

Este campo muestra el nombre del participante del documento.

Nación El campo nacion-id muestra el país que otorga la identificación en forma codificada. Para realizar las validaciones de valor del campo nacion-id se utilizarán los códigos de la Naciones Unidas (código alfabético de largo 2).

Este campo muestra el código del país asociado a la dirección del participante. Para las validaciones de este campo se utilizarán los

códigos de las Naciones Unidas utilizados en el campo nacion-id. Tabla de códigos de las Naciones Unidas (códigos alfabéticos).

| 😵 Búsqueda de Nación                 | ×        |
|--------------------------------------|----------|
| Seleccione el País del Participante: |          |
| Cameroon                             | -        |
| Cameroon                             |          |
| Canada                               |          |
| Cayman Islands                       |          |
| Central African Republic             | -        |
|                                      |          |
|                                      |          |
| 🚸 Búsqueda de País                   | ×        |
| Seleccione el País del Participante: |          |
|                                      |          |
| Chile                                | <b>_</b> |
|                                      |          |
|                                      |          |
| Aceptar Cerrar                       |          |
|                                      |          |
|                                      |          |

#### Ejemplos para usar:

Código

país

#### Emisor.

| Rut        | Nombre |
|------------|--------|
| 92048000-4 | SAAM   |

Tabla 1 Ejemplo de emisor

#### Listado de Almacenistas.

| Rut        | Nombre                                  |
|------------|-----------------------------------------|
| 94637000-2 | CIA.SIDERURGICA HUACHIPATO S.A          |
| 96566940-К | AGUNSA S.A. (VALPARAISO)                |
| 96631520-2 | FAST AIR ALMACENES DE CARGA             |
| 96796080-2 | SEAPORT S.A.                            |
| 96975090-2 | EMPREMAR                                |
| 99502660-0 | ALVAREZ , JOAQUIN EDUARDO               |
| 99511240-K | ANTOFAGASTA TERMINAL INTERNACIONAL S.A. |

Tabla 2 Ejemplos de almacenistas.

#### Listado de Agentes de Naves:

| Rut        | Nombre                              |
|------------|-------------------------------------|
| 7284358-4  | GARCIA, GABRIEL ENRIQUE             |
| 77306350-8 | MACHUCA , JOSÉ PEDRO                |
| 79992900-7 | ARMIJO , DORIS ALICIA               |
| 80992000-3 | ULTRAMAR AGENCIA MARITIMA LTDA.     |
| 81156500-8 | KENRICK Y CIA. S.A.                 |
| 82728500-5 | IAN TAYLOR                          |
| 8858204-7  | CÍA NAVIERA MARITIMO PORTUARIA AABB |
| 92048000-4 | SAAM                                |
| 94058000-5 | AEROSAN S.A.                        |
| 96566940-K | AGUNSA S.A. (VALPARAISO)            |

Tabla 3 Ejemplos de agentes de nave.

#### Capitán.

| Rut                          | Nombre                                  |  |
|------------------------------|-----------------------------------------|--|
| 3307083-7                    | ALBERTO JADUE DIAZ , ALBERTO JADUE DIAZ |  |
| Tabla 4 Ejemplos de capitán. |                                         |  |

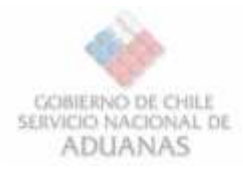

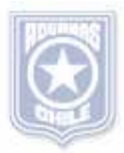

#### Transportista.

| Rut        | Nombre     |
|------------|------------|
| 82728500-5 | IAN TAYLOR |

Tabla 5 Ejemplos de transportista.

#### Listado de Operadores de Terminal:

| Rut        | Nombre                                  |
|------------|-----------------------------------------|
| 73968300-9 | EMPRESA PORTUARIA ANTOFAGASTA           |
| 77452090-2 | O.H.C. OPERADORES DE CARGA LTDA.        |
| 80326500-3 | OXIQUIM S.A. , OXIQUIM S.A.             |
| 82777100-7 | PUERTO DE LIRQUÉN                       |
| 87770100-K | TERMINAL PORTUARIO LPG-QUINTERO         |
| 89468900-5 | COMPAÑÍA MINERA DOÑA INÉS DE COLLAHUASI |
| 96566940-K | AGUNSA S.A. (VALPARAISO)                |
| 96850960-8 | SCL                                     |
| 96908870-3 | TERMINAL PACIFICO SUR VALPARAISO S.A.   |
| 96908930-0 | SAN VICENTE TERMINAL INTERNACIONAL      |
| 96908970-K | STI                                     |
| 96909330-8 | PUERTO PANUL S.A. (SAN ANTONIO)         |

Tabla 6 Ejemplos de operadores de terminal.

#### Embarcadores

| Rut        | Nombre                      |
|------------|-----------------------------|
| 99540780-9 | UTC OVERSEAS                |
| 99503250-3 | FIRST TRADE                 |
| 96992440-4 | COEXCO CHILE S.A.           |
| 96974340-K | SPARBER CHILE SA.           |
| 96914370-4 | MAERSK LOGISTICS CHILE S.A. |
| 96900090-3 | MAGALLANES FORWARDER CHILE  |
| 96879620-8 | AIR SEA WORLWIDE S.A.       |

Tabla 7 Ejemplos de embarcadores.

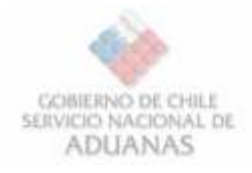

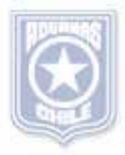

×

-

#### TRANSBORDOS

En este grupo de campos se deben declarar los transbordos que sufrió la mercancía declarada en este mensaje antes de la llegada al puerto de arribo.

Para ingresar un nuevo transbordo, se debe completar los campos que están en el cuadro rojo, y luego presionar el botón **Agregar it** 

#### El ingreso de este grupo es Opcional

| r Icod. CNI. Buscar | <cesopoin></cesopoin> | echa:Ambo     |
|---------------------|-----------------------|---------------|
| Agega It Modifi     | arit Brinseit         | Earthy Andrea |
| coga                | Longation             | Fearla Mileo  |
|                     |                       |               |

| Cod lugar            | Este campo muestra el código del lugar donde se realizó el transbordo. Para las validaciones de este campo se utilizarán los códigos de las Naciones Unidas utilizados en el campo <b>codigo</b> del grupo de datos <b>Locaciones</b> . | <b>Búsqueda de Lugar</b> Seleccione el País del Transbordo:          Canada         Aceptar       Cerrar |
|----------------------|----------------------------------------------------------------------------------------------------|----------------------------------------------------------------------------------------------------|
| Descripción<br>lugar | Este campo muestra la descripción del lugar donde se realizó el transbordo, de acuerdo al código utilizado en el campo <b>cod-</b> lugar.                                                                                               |                                                                                                    |
|                      | Este campo muestra el valor de la fecha de arribo en el puerto de transbordo, en formato <b>dd-mm-yyyy</b> .                                                                                                    |                                                                                                    |
| Fecha arribo         | La fecha de arribo de la Nave en los transbordos debe ser<br>menor que la fecha de arribo estimada a puerto Mencionada en<br>el Encabezado del Manifiesto.                                                                              |                                                                                                    |

Dado que el grupo es opcional, al agregar por lo menos UNA ocurrencia de transbordo, sólo el campo fecha de arribo es Opcional, por lo que si ingresa una fila debe por lo menos ingresar, código del lugar y su respectiva descripción.

Para modificar un transbordo, se debe seleccionar la fila deseada y luego presionar el botón **Modificar it**. De forma similar para eliminar.

| Transbordos                                         |              |                  |
|-----------------------------------------------------|--------------|------------------|
| Lugar (cod. ONU) Buscar <descripción></descripción> | Fecha Arribo |                  |
| Agregar It Modificar It                             | Eliminar It  |                  |
| Lugar                                               | Descripción  | Fecha Arribo     |
| CLVAP                                               | Valparaiso   | 23-04-2007 15:52 |
| 2 CLPMC                                             | Puerto Montt | 24-04-2007 15:52 |
|                                                     |              |                  |
|                                                     |              |                  |

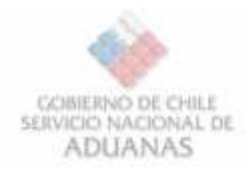

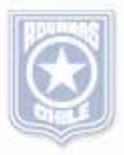

#### REFERENCIAS

Este grupo de datos debe generarse a lo menos una vez para referenciar al Encabezado del Manifiesto.

Para ingresar una nuevo referencia, se debe completar los campos que están en el cuadro rojo, y luego presionar el botón **Agregar Ref** 

| lip. Referencia             | REF           | Tp. Documen | to BL       | <ul> <li>Número</li> </ul> |                | Fc. Emp                   | ón                              |
|-----------------------------|---------------|-------------|-------------|----------------------------|----------------|---------------------------|---------------------------------|
| Agreene                     | lef N         | udficer Ref | Elmmar Re   |                            |                |                           | Buscae Re                       |
| In Referencia               | To, Dog mento | Naimero     | Ec. Emisión | Valor Id. Emisor           | To, Id. Emisor | Nación Emisor             | Nombre Emisor                   |
| a shake to be a share to be |               |             |             |                            |                | I destroyed in the second | Participant of Color Department |

De igual formar puede buscar el documento a referenciar utilizando el botón Buscar Ref, más adelante se detalla proceder.

| Tipo referencia    | <ul> <li>Este campo muestra el tipo de referencia o relación entre el mensaje enviado y el documento que se describirá en los próximos campos. Los valores que puede tomar este campo son:</li> <li>REF: Relación referencial entre el mensaje y el documento al que se hace referencia. Este tipo de referencia es Obligatorio</li> <li>REFMANANT: Referencia a Manifiesto Anterior. Este tipo de referencia es opcional</li> <li>MADRE: El documento al que se hace referencia corresponde al documento de transporte madre. Este tipo de referencia es opcional</li> <li>REFBLANT: Referencia al BL Anterior Este tipo de referencia es opcional</li> </ul> | Referencias         Tipo Referencia         Agregar         REF         Agregar         REFMANANT         Tp. Referencia         REFBLANT |
|--------------------|----------------------------------------------------------------------------------------------------|----------------------------------------------------------------------------------------------------|
| Tipo documento     | Este campo muestra el tipo de documento de la referencia<br>asociada. Para realizar las validaciones de valor del campo<br>tipo-documento se utilizarán los códigos del Anexo 51-45<br>del Compendio de Normas Aduaneras.                                                                                                    | Tp. Documento BL<br>Ificar RefMFTO<br>NúmeroFc. Emisión                                                                                   |
| Nro. de Referencia | Este campo muestra el número del documento referenciado. Por ejemplo, si el tipo de documento referenciado es MFTO (Encabezado del Manifiesto) se debe indicar el número otorgado por la Aduana. Si el tipo de referencia es MADRE y el tipo de documento es BL se debe indicar el número del BL Madre dado por su emisor                                                                                                    | Nro. Referencia                                                                                                    |
| Fecha de Emisión   | Este campo muestra la fecha de emisión del documento referenciado. El formato del valor del campo debe corresponder a fecha válida del año calendario.                                                                                                    | Fc. Emisión                                                                                                    |

Los campos Obligatorios para cada referencia son:

- » Tipo referencia
- » Tipo documento
- » Nro. de Referencia
- » Fecha de Emisión.

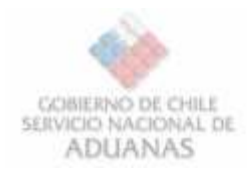

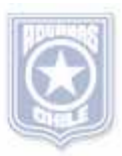

#### Luego le pedirá los datos del Emisor

|                    | Tipo de identificación del emisor del documento<br>referenciado.                                                                                                    | Vingrese Datos del Emisor                                                                                                    | 1               |
|--------------------|----------------------------------------------------------------------------------------------------|----------------------------------------------------------------------------------------------------|-----------------|
| Tipo id emisor     | <ul> <li>El campo tipo-id-emisor muestra el tipo de identificación del emisor del documento referenciado. Los valores que puede tomar este campo son:</li> <li>RUT: RUT.</li> <li>PAS: Pasaporte.</li> <li>ADU: Código dado por la aduana.</li> </ul>   | Valor Id   RUT  Nación Buscar Nombre Aceptar Cancelar                                                                                                    |                 |
| Nac id emisor      | El campo <b>nacion-id-emisor</b> muestra el código del país<br>campo <b>tipo-id-emisor</b> . Para las validaciones de este c<br>Unidas utilizadas en el campo <b>nacion-id</b> del grupo de<br>Tabla de códigos a utilizar de las Naciones Unidas (alfa | s que otorga la identificación descrita en el<br>campo se utilizarán los códigos de las Nacione<br>datos <b>Participaciones</b> .<br>bético de largo 2). | 25              |
| Valor id<br>emisor | Este campo muestra el valor del identificador del partic<br>en el campo <b>tipo-id-emisor</b> . Por ejemplo, se el tipo es<br>de RUT. El RUT debe consignarse con números seguido<br>un guión del resto de los números. Ejemplo: 77777777               | cipante en el documento, cuyo tipo fue indicad<br>s RUT, en este campo se debe indicar el núme<br>os incluyendo el dígito verificador separado po<br>7-7 | do<br>ero<br>or |
| Emisor             | Este campo muestra el nombre del emisor del docume                                                                                                    | nto referenciado.                                                                                                    |                 |

Para modificar una referencia, se debe seleccionar la fila deseada y luego presionar el botón **Modificar Ref**. De forma similar para eliminar.

| Tp. Referencia | REF 💌         | Tp. Documento | BL          | Número           |                | Fc. Emis      | ión 🔀         |
|----------------|---------------|---------------|-------------|------------------|----------------|---------------|---------------|
| Agregar P      | lef Mo        | difcar Ref    | Elminar Ref |                  |                |               | Buscar Ref    |
| p Referenția   | Tp. Documento | Número        | Pc. Emsion  | Valor Id. Emisor | Tp. Id. Emisor | Nación Emisor | Nombre Emisor |
| MADRE          | BL            | PD20070727-40 | 22-02-2007  | 92048000-4       | RUT            | đ             | SAAM          |
| REF            | MFTO          | 7730          | 26-07-2007  | 92048000-4       | RUT            | a             | SAAM          |

#### Agregar una nueva Referencia.

| Buscar Referencia                                      |                                        |             |                  |                |               |               |  |  |  |
|--------------------------------------------------------|----------------------------------------|-------------|------------------|----------------|---------------|---------------|--|--|--|
| Referencias                                            |                                        |             |                  |                |               |               |  |  |  |
| Tp. Referencia REF Tp. Documento BL Número Fc. Emisión |                                        |             |                  |                |               |               |  |  |  |
| Agregar Ref Mo                                         | Agregar Ref Modificar Ref Eliminar Ref |             |                  |                |               |               |  |  |  |
| Tp. Referencia Tp. Documento                           | Número                                 | Fc. Emisión | Valor Id. Emisor | Tp. Id. Emisor | Nación Emisor | Nombre Emisor |  |  |  |
|                                                        |                                        |             |                  |                |               |               |  |  |  |
|                                                        |                                        |             |                  |                |               |               |  |  |  |
|                                                        |                                        |             |                  |                |               |               |  |  |  |

Si no conoce el nro. del documento de referencia, utilice el botón Buscar Ref.

Buscar Ref

Inmediatamente, la ventana que se muestra a continuación, le permitirá buscar entre un rango de fechas, el documento deseado.

| ١ | Búsqu | ueda de Referencia       |                |        |        |               |
|---|-------|--------------------------|----------------|--------|--------|---------------|
|   | Docun | nento(s):                |                |        | Buscar | ar Ref Cerrar |
|   | Nº    | Nº Referencia/Aceptación | Tipo Documento | Estado | Fecha  | Id Documento  |
|   |       |                          |                |        |        |               |
|   |       |                          |                |        |        |               |
|   |       |                          |                |        |        |               |
|   |       |                          |                |        |        |               |
|   |       |                          |                |        |        |               |
|   |       |                          |                |        |        |               |
|   |       |                          |                |        |        |               |
|   |       |                          |                |        |        |               |
|   |       |                          |                |        |        |               |
|   |       |                          |                |        |        |               |
|   |       |                          |                |        |        |               |

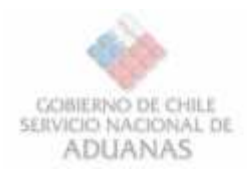

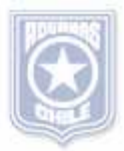

Una vez que se presiona el botón buscar, tiene disponible el formulario de búsqueda, donde debe seleccionar el tipo de documento a referenciar, en esta etapa los tipos son BL o MFTO.

| ocumento(s):                |                                                                                                    |                                                               | Buscar | Agregar Ref | Cerrar |
|-----------------------------|----------------------------------------------------------------------------------------------------|---------------------------------------------------------------|--------|-------------|--------|
| Nº Nº Referencia/Aceptación | Tipo Documento                                                                                                    | Estado                                                        | Fecha  | Id Docu     | mento  |
|                             | Buscar      Documento:      Tipo: BL     GA     MFTO     Búsqued MFTOA      Ingrese Nº Referen      O     Búsqueda global      Ingrese Fechas (má     Desde: 30-07     Hasta: 30-07      Aceptor | cia/Aceptación:<br>x. 31 dias):<br>-2007<br>-2007<br>Cancelar |        |             |        |

Luego puede buscar por el nro. específico de Referencia o Aceptación.

Para manifiesto es el nro. de aceptación entregado por la Aduana, y para los documentos tipo BL el nro. de referencia enviado por el usuario.

| istad | lo == BL                 |                 |                        | Buscar          | Agre | egar Ref | Cerra |
|-------|--------------------------|-----------------|------------------------|-----------------|------|----------|-------|
| Nº    | Nº Referencia/Aceptación | Tipo Documento  | Estado                 | Fecha           | -    | Id Docum | ento  |
| 1     | MM200706291051           | BL              | ACEPTADO (M)           | 30-07-2007 1    | 0:36 | 157138   | 60    |
| z     | MM200706291047           | BL              | ACEPTADO (M)           | 27-07-2007 1    | 7:36 | 157138   | 52    |
| 3     | MM200706291043           | BL              | ACEPTADO (M)           | 27-07-2007 1    | 7:13 | 157138   | 51    |
| 4     | PD20070727-40            | BL              | ACEPTADO (M)           | 27-07-2007 1    | 7:12 | 157138   | 85    |
| 5     | MM200706291043           | BL              | ACEPTADO (M)           | 27-07-2007 1    | 7:11 | 157138   | 51    |
| 6     | MM200706291043           | Agragar Dalaran | 4                      | ×               | 7:04 | 157138   | 51    |
| 7     | PD20070727-40            | Agregar Kereren |                        |                 | 7:04 | 157138   | 85    |
| 8     | MM200706291043           |                 |                        |                 | 7:02 | 157138   | 51    |
| 9     | MM200706291039           | 🔣 🕘 Æstá se     | guro de Agregar la Re  | ferencia al BL? | 5:58 | 157138   | 45    |
| 10    | MM200706291039           | ~               |                        |                 | 5:53 | 157138   | 45    |
| 11    | MM200706291039           |                 |                        |                 | 5:51 | 157138   | 45    |
| 12    | MM200706291035           |                 | No No                  |                 | 5:45 | 157138   | 42    |
| 13    | MM200706291035           | Learner         |                        |                 | 5:40 | 157138   | 42    |
| 14    | MM200706291035           | DC.             | HOLFTHOU (M)           | 27-07-2007 1    | 5:38 | 157138   | 42    |
| 15    | PD-20070727-39           | BL              |                        | 27-07-2007 1    | 6:20 | 157138   | 76    |
| 16    | MM200706291063           | BL.             | ACEPTADO (I)           | 27-07-2007 1    | 6:20 | 157138   | 77    |
| 17    | MM200706291061           | BL              | ACEPTADO (I)           | 27-07-2007 1    | 6:15 | 157138   | 75    |
| 18    | MM200706291060           | BL              | ACEPTADO (I)           | 27-07-2007 1    | 6:13 | 157138   | 74 -  |
| 19    | PD-20070727-38           | BL              |                        | 27-07-2007 1    | 6:12 | 157138   | 73    |
| 20    | MM200706291059           | BL              | ACEPTADO (I)           | 27-07-2007 1    | 6:08 | 157138   | 72    |
| 21    | MM200706291057           | BL              | ACEPTADO (I)           | 27-07-2007 1    | 6:04 | 157138   | 71    |
| 22    | MM200706291056           | BL.             | ACEPTADO (I)           | 27-07-2007 1    | 6:00 | 157138   | 70    |
| 23    | MM200706291055           | BL              | ACEPTADO (I)           | 27-07-2007 1    | 5:54 | 157138   | 68    |
| 24    | MM200706291051           | BL              | ACEPTADO (M)           | 27-07-2007 1    | 3:30 | 157138   | 60    |
| 25    | MM200706291047           | BL              | ACEPTADO (M)           | 27-07-2007 1    | 2:18 | 157138   | 52    |
| 26    | PD-20070727-32           | BL              | 11                     | 27-07-2007 1    | 2:09 | 157138   | 50    |
| 27    | MM200706291043           | BL              | ACEPTADO (M)           | 27-07-2007 1    | 2:09 | 157138   | 51    |
| 28    | PD-20070727-31           | BL              | 11 - 11 - <del>1</del> | 27-07-2007 1    | 2:08 | 157138   | 49    |
| 29    | MM200706291042           | BL              | ACEPTADO (I)           | 27-07-2007 1    | 2:04 | 157138   | 48    |
| 30    | MM200706291041           | BL              | ACEPTADO (I)           | 27-07-2007 1    | 2:02 | 157138   | 47    |
| 31    | MM200706291040           | BL              | ACEPTADO (I)           | 27-07-2007 1    | 2:00 | 157138   | 46    |
| 32    | MM200706291039           | BL              | ACEPTADO (M)           | 27-07-2007 1    | 1:57 | 157138   | 45    |
| 33    | MM200706291037           | RI              | ACEPTADO (I)           | 27-07-2007 1    | 1:53 | 157138   | 44    |

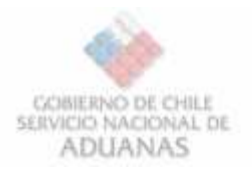

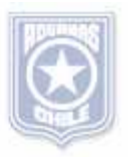

Cabe destacar que la referencia REF + MFTO debe estar sólo una vez, ya que todo BL, debe referenciar al MFTO al cuál está asociado, luego las referencias permitidas son:

- REF + BL ≫
- MADRE + BL **»**
- **REFMANANT + MFTO** ≫
- REFBLANT + BL »

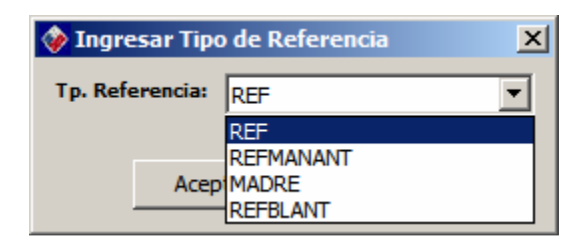

#### **OBSERVACIONES**

En este grupo se consignas las observaciones asociadas al documento que se envía.

Para agregar una nueva observación, se debe completar los campos que están en el cuadro rojo, y luego presionar el botón Agregar Obs.

| Obs  | RAL ·     |               |              |
|------|-----------|---------------|--------------|
| Agre | egar Obs  | Modificar Obs | Eliminar Obs |
| mbre | Contenido |               |              |
|      |           |               |              |
|      |           |               |              |

Para modificar una observación, se debe seleccionar la fila deseada y luego presionar el botón Modificar Obs. De forma similar para eliminar.

> Este campo muestra el tipo de observación que se consignará. Los valores que puede tomar este campo son:

- $\dot{\cdot}$ **GRAL:** Observaciones Generales.
- $\div$ Motivo de la Modificación. MOT:
- $\dot{\cdot}$ 02: Cambio de Almacenista.
- $\div$ 03: Cambio en Cantidad de Bultos.
- \*\* 05: Cubrefaltas.
- $\dot{\cdot}$ Cambio de Número de Manifiesto, Puerto de Desembarque y 06: Almacenista.

Contenido Este campo muestra el contenido de la observación.

#### **ITEMS EN EL DOCUMENTO**

Nombre

Se deben generar tantos grupos de "item" como tipos de bultos se describan en el mensaje. Cuando en el ítem se describan bultos contenerizados, en el segmento de contenedores se deberán individualizar el o los contenedores que contienen los bultos descritos en el ítem. Respecto de la carga peligrosa: de estar consignada la información en el BL ésta deberá declararse en alguno de los niveles de los bultos, no siendo necesaria su repetición en todos los niveles y subniveles. En el caso de carga suelta y sin información de bultos ésta deberá informarse a nivel del ítem.

| c [  |          |           |        |           |             |      |         |         |        |         |       |
|------|----------|-----------|--------|-----------|-------------|------|---------|---------|--------|---------|-------|
| enus | a Maddaa | - CRIMINA |        |           |             |      |         |         |        |         |       |
| 1    | Marcas   | C. Pell   | Bultos | Tp. Bulto | Descripción | Peso | U. Peso | Volumen | U. Vol | Observa | Carga |
|      |          |           |        |           |             | -    |         |         | -      |         |       |
|      |          |           |        |           |             |      |         |         |        |         |       |
|      |          |           |        |           |             |      |         |         |        |         |       |

| Observad     | iones                  |
|--------------|------------------------|
| Tipo Obs     | GRAL 💌                 |
| Ac<br>Nombre | GRAL<br>03<br>05<br>06 |

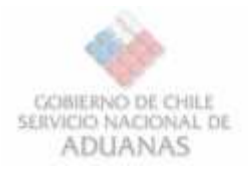

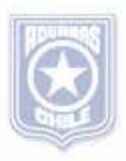

Para ingresar un nuevo Item, se debe completar Click en el enlace que dice Agregar (Ver cuadro).

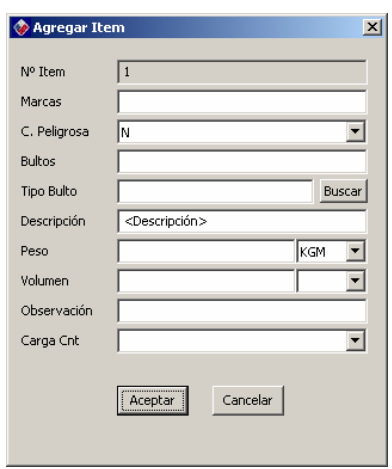

| Marcas             | Este campo muestra las marcas y números que permiten identificar un bulto.                                                                                                    |                                                                          |                               |                                        |
|--------------------|----------------------------------------------------------------------------------------------------|--------------------------------------------------------------------------|-------------------------------|----------------------------------------|
| Carga<br>peligrosa | <ul> <li>Este campo muestra un indicador de mercancía peligrosa.</li> <li>Los valores que puede tomar este campo son:</li> <li>S: Si es carga peligrosa.</li> <li>N: No es carga peligrosa.</li> </ul>                                                                                     | C. Peligrosa<br>Bultos                                                   | s<br>N<br>S                   |                                        |
| cantidad           | Este campo muestra la cantidad de bultos en el ítem                                                                                                    |                                                                          |                               |                                        |
| tipo-bulto         | Este campo muestra el código de identificación del tipo de<br>bulto de ítem. Para realizar las validaciones de valor del<br>campo tipo-bulto se utilizarán los códigos del Anexo 51-<br>23 del Compendio de Normas Aduaneras                                                               | Tipo de Bu<br>Seleccione el 1 CUBO CUBO CUPETES DAMAJUANA ESTANQUE FARDO | <b>ilto</b><br>Tipo de Bulto: | ×                                      |
| Descripción        | Este campo muestra la glosa de la descripción de la mercancía, en forma agregada.                                                                                                    |                                                                          |                               |                                        |
| Peso bruto         | Este campo muestra el peso de las mercancías, incluidos<br>todos sus envases y embalajes                                                                                                    |                                                                          |                               |                                        |
| Unidad peso        | Este campo muestra la unidad de medida del peso en que<br>se ha descrito en el campo peso-bruto.                                                                                                    | Peso<br>Volumen<br>Observación<br>Carga Cnt                              | 333<br>333<br>Bolsas<br>5     | KK<br>D4<br>FC<br>GL                   |
| volumen            | Este campo muestra el volumen de la cantidad total de bultos del contenedor, del tipo de bulto descrito en el campo <b>tipo-bulto</b> .                                                                                                    |                                                                          |                               |                                        |
| Unidad<br>volumen  | Este campo muestra la unidad de medida en que se ha<br>determinado el volumen indicado en el campo <b>volumen</b> .<br>Para realizar las validaciones de valor del campo se<br>utilizarán los códigos de las Naciones Unidas (codificación<br>alfanumérica de largo 3).                    | Volumen<br>Observación<br>Carga Cnt                                      | 333<br>Bolsas<br>S            | MTQ<br>CMQ<br>FTQ<br>INQ<br>LTR<br>MTQ |
| Observación        | Si la carga descrita en el ítem está dentro de uno o más contenedores, se debe indicar <b>S</b> (Si) y en el grupo de datos de la ocurrencia <b>Contenedores</b> se describe la identificación del ó los contenedor(es) que los contiene. En caso contrario se debe indicar <b>N</b> (No). |                                                                          |                               |                                        |
| Carga cnt          | Si la carga descrita en el ítem está dentro de uno o más<br>contenedores, indique "S": Si. Y en el Campo de<br>Contenedores describa la identificación de los<br>contenedores que los contiene. En caso contrario indique<br>"N": No.                                                      |                                                                          |                               |                                        |

KGM KGM D41 FOT GLD GLI

> Ŧ ٠

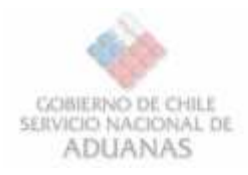

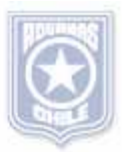

#### Para agregar un ítem debe hacer click en el Hipervínculo Agregar.

| <u>gregar</u> | Modificar | <u>Iodificar Eliminar</u> |        |           | -     | ± Agregar Contenedor ± Agregar Vehiculo |      |         |         | + Agregar ItemIMQ + Agregar |           | Agregar Equi |
|---------------|-----------|---------------------------|--------|-----------|-------|-----------------------------------------|------|---------|---------|-----------------------------|-----------|--------------|
|               | Marcas    | C. Pelig                  | Bultos | Tp. Bulto | Descr | pción                                   | Peso | U. Peso | Volumen | U. Volu                     | Observaci | Carga crit   |
| <b>1</b>      | Marca 2   | 5                         | 33     | 51        | CUBO  |                                         | 333  | KGM     | 333     | MTQ                         | Bolsas    | 5            |
|               | -         |                           |        |           |       |                                         | _    |         |         |                             |           |              |

| 🚸 Modificar It | em 🔀                 |
|----------------|----------------------|
| Nº Item        | 1                    |
| Marcas         | Marca 2              |
| C. Peligrosa   | s 💌                  |
| Bultos         | 33                   |
| Tipo Bulto     | 51 Buscar            |
| Descripción    | CUBO                 |
| Peso           | 333 KGM 💌            |
| Volumen        | 333 MTQ 💌            |
| Observación    | Bolsas               |
| Carga Cnt      | s                    |
|                | [Modificar] Cancelar |

Para modificar un í**tem**, se debe seleccionar la fila deseada y luego presionar el botón **Modificar**. De forma similar para eliminar.

Una vez que esta conforme con los cambios, presionar el botón Modificar.

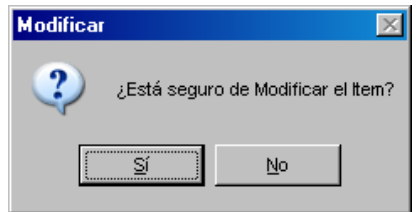

Para eliminar in ítem, se debe seleccionar la fila deseada.

|               | 1.                 |        |         |                |                |              |         |       |
|---------------|--------------------|--------|---------|----------------|----------------|--------------|---------|-------|
| tens<br>Arear | Monthear           | time   |         |                | + 8.0          | nige: Corbin | da sha  | ioir. |
| 1.            | Marcas             | C.Petg | findes. | To Bate        | Omerpoin.      | Pena         | U. Peao | Vot   |
|               | Мыса 2             | 1      | 33      | 51             | CLEO           | 330          | HOM     | 333   |
|               |                    | 1      | 2) -    | Eatá any eo de | Eleinar el Inc | 24 R         |         |       |
| Total to      | ana  1             | -      | ÷ •     | 5              | 340            | 3.0          | PCBN    | 1     |
| Contra        | adaras<br>at Embar | 2-     | _       |                |                |              |         |       |

#### TOTALIZADORES

La aplicación Sidemar completará en forma automática este grupo de campos. Dichos campos corresponden a la sumarización respectiva de acuerdo a la cantidad de Ítems ingresados.

| gregar | Modificar | Eliminar |        |           |        | ±.Agreg | ar Contene | dor ± Agre | agar Vehiculo | ± Agregat | ItemIMQ ± | Agregar Equ |
|--------|-----------|----------|--------|-----------|--------|---------|------------|------------|---------------|-----------|-----------|-------------|
| I      | Marcas    | C. Pelig | Bultos | Tp. Bulto | Descri | pción   | Peso       | U. Peso    | Volumen       | U. Volu   | Observaci | Carga cnt   |
| 1      | Marca 2   | S        | 33     | 51        | CUBO   |         | 333        | KGM        | 333           | MTQ       | Bolsas    | 5           |
|        |           |          |        |           |        |         |            |            |               |           |           |             |
|        |           |          |        |           |        |         |            |            |               |           |           |             |
|        |           |          |        |           |        |         |            |            |               |           |           |             |

| Total ítem     | Total de ítems que se describen en el mensaje. Este número debe coincidir con el total de tipos de bultos distintos que se declaren, en el grupo de datos ítem, No permite valor cero |
|----------------|----------------------------------------------------------------------------------------------------|
| Total bultos   | Total de bultos que son amparados por el BL. No permite valor cero                                                                                                    |
| Total peso     | Peso total de la mercancía amparada por el BL. No incluye la tara de los contenedores. No permite valor cero                                                                          |
| Unidad peso    | Unidad de medida el la cual fue declarado el peso total de las mercancías.                                                                                                    |
| Tota -volumen  | Volumen total de la mercancía amparada por el documento de transporte.                                                                                                    |
| Unidad volumen | Unidad de medida en la cual fue declarado el volumen de las mercancías.                                                                                                    |

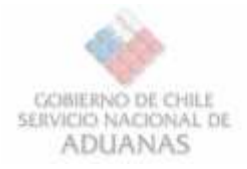

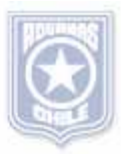

#### **CONTENEDORES EN EL ITEM**

Si el tipo de bulto en el "item" es contenedor, entonces debe generarse este conjunto de campos por cada contenedor. De igual forma debe proceder si el Carga Cnt indica una S, ya que se refiera a que la carga en el ítem es contenerizada.

Para Agregar un grupo de contenedores asociado a un ítem determinado, se debe seleccionar la fila deseada, y luego seleccionar el enlace que dice **+ Agregar Contenedor**.

Seleccionar en el enlace, junto con seleccionar el ítem al cual se le consignará el contenedor

| Agregar Modificar Eliminar |         |          |        |           |       |       | + Agregar Contenedor |         | gar Vehiculo | + Agregar | ItemIMO ± | Agregar Equip |
|----------------------------|---------|----------|--------|-----------|-------|-------|----------------------|---------|--------------|-----------|-----------|---------------|
| 1                          | Marcas  | C. Pelig | Bultos | Tp. Bulto | Descr | pción | Peso                 | U. Peso | Volumen      | U. Volu   | Observaci | Carga cnt     |
|                            | Marca 2 | 5        | 33     | 51        | CUBO  |       | 333                  | KGM     | 333          | MTQ       | Bolsas    | 5             |
|                            |         |          |        |           | 1     |       |                      |         |              |           |           |               |

| Sigla              | Este campo muestra la parte alfabética de la identificación del contenedor.                                                                                                    | 😵 Agregar Contenedor                        |
|--------------------|----------------------------------------------------------------------------------------------------|---------------------------------------------|
| Número             | Este campo muestra la parte numérica de la identificación del contenedor, sin incluir dígito verificador.                                                                                                    | Nº Item 1;                                  |
| Dígito             | Este campo muestra el dígito verificador de la identificación del contenedor                                                                                                    |                                             |
| Tipo<br>Cont.      | Este campo muestra el tipo de contenedor, que permite identificar las características del contenedor. Para realizar las validaciones de valor del campo <b>tipo-cnt</b> se utilizarán los códigos de la Norma ISO (código alfanumérico de largo 4). A continuación se adjuntan los códigos a utilizar:                                                                                                    | Sigla<br>Número<br>Tipo Cont.<br>Cont. S.O. |
| Cnt S.O.           | Identificación si el contenedor es Shipper Owner                                                                                                    | Peso                                        |
| Peso               | Este campo muestra el peso bruto de las mercancías contenidas en el                                                                                                    | Id. Operador                                |
| Id<br>operador     | Este campo muestra el valor del RUT que identifica al operador de contenedor.                                                                                                    | Status                                      |
| Nombre<br>operador | Este campo muestra el nombre del operador del contenedor que fue identificado previamente. Cuando no se conoce el operador del contenedor o el contenedor es responsabilidad del consignatario se debe consignar <b>SHIPPER OWNER</b> .                                                                                                    | Aceptar                                     |
| Status             | <ul> <li>Este campo muestra las características de consolidación de la carga que contiene el contenedor en origen y destino. Los valores que puede tomar este campo son:</li> <li>EMPTY: Empty.</li> <li>FCL/FCL: Full Container Load.</li> <li>LCL/LCL: Less than Container Load.</li> <li>BB: Break Bulk.</li> <li>FCL/LCL: Full Container Load &amp; Less than Container Load.</li> <li>FCL/BB: Full Container Load &amp; Break Bulk.</li> <li>FCL/LCLBB: Full Container Load &amp; Break Bulk.</li> <li>FCL/LCL/BB: Full Container Load &amp; Break Bulk.</li> <li>CCL/LCLBB: Full Container Load &amp; Break Bulk.</li> <li>CCL/LCLBB: Full Container Load &amp; Break Bulk.</li> <li>CCY/CY: Container Yard to Container Yard.</li> <li>CFS/CFS: Container Freight Station to Container Freight Station.</li> </ul> |                                             |

|              | standar          |   |
|--------------|------------------|---|
| Agregar Col  | Itenedor         |   |
| Nº Item      | 1;               | 1 |
| Nº Cont.     | 1;               |   |
| SHIPPER OV   | VNER             |   |
| Sigla        |                  |   |
| Número       | -                |   |
| Tipo Cont.   |                  |   |
| Cont. S.O.   |                  |   |
| Peso         |                  |   |
| (d. Operador |                  |   |
| Nm. Operador |                  |   |
| Status       |                  | ] |
|              |                  |   |
| ĺ.           | Aceptar Cancelar |   |
|              |                  |   |

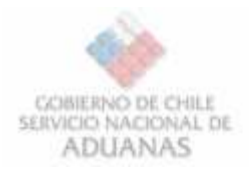

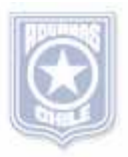

#### Para modificar un contenedor.

Seleccionar el enlace **Modificar**, junto con seleccionar la fila del contenedor al cual se desea modificar.

| todificar | Elmin | <u>iar</u> |        |        |            |            |        | <u>+ A</u> | gregar CntMO | + Agregar Sell |
|-----------|-------|------------|--------|--------|------------|------------|--------|------------|--------------|----------------|
| 1         | C     | Sigla      | Número | Dígito | Tipo Cont. | Cont. S.O. | Peso   | ld, Oper.  | Nm. Oper.    | Status         |
| 2         | 1     | AKLU       | 816437 | 0      | 20G1       |            | 555555 | 77820640-4 | PAOLA        | FCL/FCL        |
|           | -     |            |        |        |            |            | _      |            |              |                |
|           | -     |            | -      |        |            |            | -      |            |              |                |
|           | -     | -          |        |        |            |            |        |            |              |                |

Para modificar un **Contenedor**, se debe seleccionar la fila deseada y luego presionar el botón **Modificar**. Una vez que está de acuerdo con los cambios presionar el botón **Sí**, de lo contrario el botón No

Una vez que esta conforme con los cambios, presionar el botón Aceptar

| 🚸 Modificar Co | ontenedor X      |
|----------------|------------------|
| Nº Item        | 1                |
| Nº Cont.       | 1                |
|                | INER             |
| Sigla          | AKLU             |
| Número         | 816437 - 0       |
| Tipo Cont.     | 20G1             |
| Cont. S.O.     |                  |
| Peso           | 0                |
| Id. Operador   | 77820640-4       |
| Nm. Operador   | PAOLA            |
| Status         | FCL/FCL          |
|                |                  |
| Ĺ              | Aceptar Cancelar |

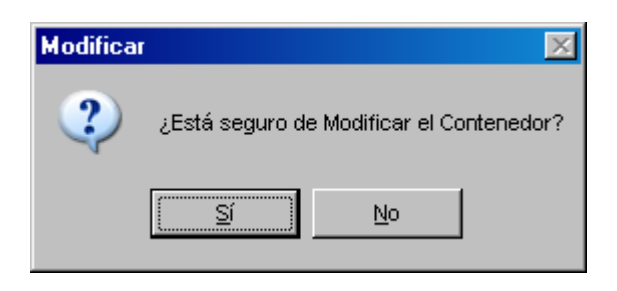

Una vez que ha seleccionado el contenedor deseado puede presionar el enlace Eliminar. Donde debe confirmar el Contenedor a eliminar. Presionando el botón **Sí**, de lo contrario el botón No.

| 1          | C  | Sigla | Número | Dígito     | Tipo Cont.         | Cont. S.O.      | Peso     | Id |
|------------|----|-------|--------|------------|--------------------|-----------------|----------|----|
| <b>⊽</b> 1 | 1  | AKLU  | 816437 | 0          | 20G1               |                 | 555555   | 7  |
|            |    |       | Co     | ntenedores | i seguro de Elimin | ar el Contenedo | x [1-1]? |    |
| CntIM      | 10 | niner |        | м<br>Г     |                    |                 |          |    |

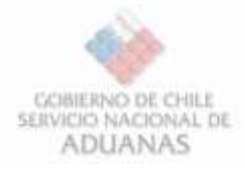

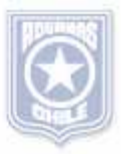

#### **CARGA PELIGROSA EN EL CONTENEDOR**

Este Grupo permite identificar los números IMO de peligrosidad de la carga.

Para Agregar una instancia de carga peligrosa asociado a un contenedor determinado, se debe seleccionar la fila deseada, y luego seleccionar el enlace que dice **+ Agregar CntIMO** 

|   | 10 | (fixes | Al image | 1 |
|---|----|--------|----------|---|
| - | 1  | Case   | PALITERU |   |
|   |    |        |          |   |

| odificar | Elmin | <u>)5</u> |        |        |            |            |        | ±A         | gregar ChtIMO | + Agregar Selk |
|----------|-------|-----------|--------|--------|------------|------------|--------|------------|---------------|----------------|
| I.       | C     | Sigla     | Número | Digito | Tipo Cont. | Cont. S.O. | Peso   | Id. Oper.  | No. Oper.     | Status         |
| 71       | 1     | AKLU      | 816437 | 0      | 20G1       |            | 555555 | 77820640-4 | Juan Pérez    | FCL/FCL        |
|          |       | -         |        |        |            | -          |        |            |               |                |

- Clase Este campo muestra la clase IMO de peligrosidad de la carga en el contenedor.
- Número Este campo permite identificar los números IMO de peligrosidad de la carga en el contenedor

| <b>A</b> 1 C |                                       |
|--------------|---------------------------------------|
| 🖗 Agregar Ur |                                       |
| Nº Item      | 1                                     |
| N aom        |                                       |
| Nº Cont.     | 1                                     |
| Clase        |                                       |
| Número       |                                       |
|              |                                       |
|              | Canadan                               |
|              | Aceptar Cancelar                      |
|              |                                       |
|              |                                       |
| Wood 😵       | ificar CntIMO                         |
| Nº Item      | 1                                     |
| N° Con       | t. 1                                  |
| Clase        | 1                                     |
| Número       |                                       |
|              | · · · · · · · · · · · · · · · · · · · |
|              | Acenter Cenceler                      |
|              |                                       |
|              |                                       |
| Modifi       |                                       |
| 14 Odini     |                                       |
| 9            | Esté serve de Maríférer el Calindon   |
| ~            | Esta seguro de Modificar el ChuiviO?  |
|              |                                       |

| Modificar | Elmin |       |        |  |
|-----------|-------|-------|--------|--|
|           | C     | Clase | Número |  |
|           | 1     | 1     | 1      |  |
|           |       |       |        |  |
|           |       |       |        |  |
|           |       |       |        |  |

Para modificar un **la peligrosidad del contenedor**, se debe seleccionar la fila deseada y luego presionar el botón **Modificar**.

Donde debe confirmar la modificación presionando el botón **Sí**, de lo contrario el botón No

Una vez que ha seleccionado la peligrosidad deseada puede presionar el enlace Eliminar. Donde debe confirmar la eliminación.

| CntIMO | ×                                         |
|--------|-------------------------------------------|
| 2      | ¿Está seguro de Eliminar el CntIMO [1-1]? |
|        | <u>Sí</u> <u>N</u> o                      |

| I C Clas   |      |        |
|------------|------|--------|
|            | se l | Número |
| <b>1</b> 1 |      | 1      |
|            |      |        |
|            |      |        |

Sí

No

Se abre una ventana donde indica la acción . Donde debe confirmar la eliminación presionando el botón **Sí**, de lo contrario el botón No

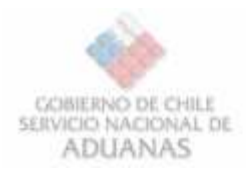

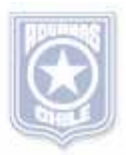

#### SELLOS

En este conjunto campos se deben indicar los sellos del contenedor consignados en el Documento de Transporte

| I.       | C | Sigla | Número | Digito | Tipo Cont. | Cont. S.O. | Peso   | Id. Oper.  | Nm. Oper.  | Stotus  |
|----------|---|-------|--------|--------|------------|------------|--------|------------|------------|---------|
| <b>I</b> | 1 | AKLU  | 816437 | 0      | 20G1       |            | 555555 | 77820640-4 | Juan Pérez | FCL/FCL |

Para Agregar una nueva instancia sellos asociado a un contenedor determinado, se debe seleccionar la fila deseada (contenedor), y luego seleccionar el enlace que dice **+ Agregar Sello.** 

- Número Este campo muestra la identificación de sellos, a través de sus marcas o numeración.
- Código Este campo muestra el código del emisor del sello. Para realizar las validaciones de valor del campo "**codigo**" se utilizarán los códigos del Anexo 51-47 del Compendio de Normas Aduaneras. Si no lo conocer puede utilizar el botón Buscar.
- Emisor Este campo muestra el nombre del emisor del sello de acuerdo a lo consignado en el campo **código**.

| 🚸 Agregar | Sello 🔀                     |
|-----------|-----------------------------|
| Nº Item   | 1                           |
| Nº Cont.  | 1                           |
| Número    |                             |
| Código    | Buscar                      |
| Emisor    | <descripción></descripción> |
|           |                             |
|           | Cancelar Cancelar           |
|           |                             |

Tipo de Sello
Seleccione el Tipo de Sello:

ADUANA

Aceptar

Cerrar

Utilizando el botón buscar, para seleccionar un Código de Sello, aparecerá la siguiente ventana

| ticit | car Elmi | nac    |        |        |
|-------|----------|--------|--------|--------|
| 1     | C        | Número | Código | Emisor |
|       |          |        |        |        |
|       |          |        |        |        |

| <b>Modifica</b> | r Elimir | <u>vər</u>      |        |             |
|-----------------|----------|-----------------|--------|-------------|
| 1               | C        | Número          | Código | Emisor      |
|                 | 1        | 123456789012345 | AG     | DESPACHADOR |
|                 | -        |                 |        |             |

Para modificar un **Sello del contenedor**, se debe seleccionar la fila deseada y luego presionar el botón **Modificar**.

| 🚸 Modificar S                 | Sello   |          | ×      |
|-------------------------------|---------|----------|--------|
| N° Item<br>N° Cont.<br>Número | 1       |          |        |
| Código<br>Emisor              | AD      |          | Buscar |
|                               | Aceptar | Cancelar |        |

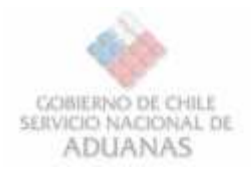

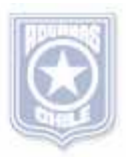

En la ventana de modificación, una vez que este conforme con los cambios, debe presionar el botón Aceptar.

| Modificar |             |                | ×         |
|-----------|-------------|----------------|-----------|
| ?         | ¿Está segun | o de Modificar | el Sello? |
|           | <u>S</u> í  | No             |           |

Una vez que ha seleccionado el sello deseado

puede presionar el enlace Eliminar. Donde debe

confirmar la eliminación.

De forma similar para eliminar

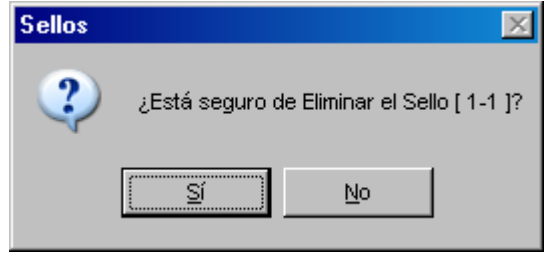

#### VEHICULO

#### **VEHÍCULOS EN EL ITEM**

En este conjunto de campos se describen los vehículos que ingresan o salen del país con cargo a este documento de transporte.

Para Agregar una nueva instancia Vehículo asociado a un Ítem determinado, se debe seleccionar la fila deseada (Ítems), y luego seleccionar el enlace que dice + Agregar Vehículo

| gregar | Modificar | Eliminar   |        |           | ±.Agre      | gar Contenedor | ± Ago   | aar Vehiculo | + Agregar | ItemIMO ± | Agregar Equip |
|--------|-----------|------------|--------|-----------|-------------|----------------|---------|--------------|-----------|-----------|---------------|
| I      | Marcas    | C. Pelig   | Bultos | Tp. Bulto | Descripción | Peso           | U. Pesu | Yolumen      | U. Volu   | Observaci | Carga cnt     |
|        | Marca 2   | rca 2 5 33 | 51     | CUBO      | 333         | KGM            | 333     | MTQ          | Bolsas    | 5         |               |
|        |           |            |        |           |             |                |         |              |           |           |               |

| Vehiculos Modificar Elminar |        |           |         |       |             |  |  |
|-----------------------------|--------|-----------|---------|-------|-------------|--|--|
| I                           | Modelo | Id. Cajón | Chassis | Marca | Observación |  |  |
|                             |        |           |         |       |             |  |  |
|                             |        |           |         |       |             |  |  |
|                             |        |           |         |       |             |  |  |

- Modelo Este campo muestra el modelo del vehículo. Tabla de códigos a utilizar, por definir.
- Id cajón Este campo muestra la identificación del cajón que contiene el vehículo.
- Este campo muestra la identificación del chassis vehículo a través de su chasis
- Marca Este campo muestra la marca del vehículo.
- observación Este campo muestra las observaciones relacionadas al vehículo en forma de texto libre

| 🚸 Agregar Ve | ehículo  | × |
|--------------|----------|---|
|              |          |   |
| Nº Item      | 1        |   |
| Modelo       |          |   |
| ld. Cajón    |          |   |
| Chassis      |          |   |
| Marca        |          |   |
| Observación  |          |   |
|              |          |   |
|              | Cancelar |   |
|              |          |   |

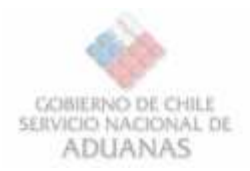

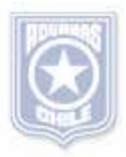

Para modificar un **vehículo**, se debe seleccionar la fila deseada y luego presionar el botón **Modificar**. De forma similar para eliminar.

| Modificar Eliminar |           |         |        |             |
|--------------------|-----------|---------|--------|-------------|
| Modelo             | Id. Cajón | Chassis | Marca  | Observación |
| SUBARU SEDAN       | jjj888    | fff888  | SUBARU | sin puerta  |
|                    |           |         |        |             |
|                    |           |         |        |             |
|                    |           |         |        |             |

## Se mostrará el formulario, con los datos a modificar.

| ×  |
|----|
|    |
|    |
|    |
|    |
|    |
|    |
|    |
|    |
|    |
| ×  |
|    |
| )? |
|    |
|    |

Una vez que ha seleccionado el **vehículo** deseado puede presionar el enlace Eliminar. Donde debe confirmar la eliminación.

#### **ÍTEM IMO**

#### CARGA PELIGROSA

Este conjunto de campos permite identificar los números IMO de peligrosidad de la carga, asociada a cada ocurrencia de Ítem.

|   |         |          |        |           |         | TAGEG | ar concene | gor ± Agrs | sgar veniculo | ± AQ cala | TCOULTS?    | + Adregar Equips |
|---|---------|----------|--------|-----------|---------|-------|------------|------------|---------------|-----------|-------------|------------------|
| 1 | Marcas  | C. Pelig | Bultos | Tp. Buito | Descrip | oción | Peso       | U. Peso    | Volumen       | U. 11-22- | Observedi., | . Carga cnt      |
|   | Marca 2 | S        | 33     | 51        | CUBO    |       | 333        | KGM        | 333           | MTQ       | Bolsas      | 5                |

Para Agregar una nueva instancia **ItemIMO** asociado a un Ítem determinado, se debe seleccionar la fila deseada (**Ítems**), y luego seleccionar el enlace que dice **+ Agregar ItemIMO** 

| Clase  | Este campo muestra la clase IMO      |
|--------|--------------------------------------|
|        | de peligrosidad de la carga          |
| Número | Este campo muestra el número de      |
|        | las Naciones Unidas para identificar |
|        | la peligrosidad de la carga          |

| Items IM<br>Modificar | o<br>Eliminar |        |
|-----------------------|---------------|--------|
| I                     | Clase         | Número |
|                       |               |        |

| 🏈 Agregar II | tem IMO |          | × |
|--------------|---------|----------|---|
| Nº Item      | 1       |          |   |
| Clase        |         |          |   |
| Número       |         |          |   |
|              | Aceptar | Cancelar |   |

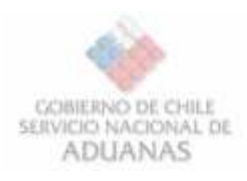

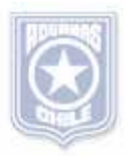

|   | items IM(<br><u>Modificar</u> | D <u>Eliminar</u> |        |
|---|-------------------------------|-------------------|--------|
|   | I                             | Clase             | Número |
|   |                               | 1                 | 1      |
|   |                               |                   |        |
| Ľ |                               |                   |        |

Para modificar un **Item IMO**, se debe seleccionar la fila deseada y luego presionar el botón **Modificar**. De forma similar para eliminar.

Una vez que ha seleccionado el **Item IMO** deseado puede presionar el enlace Eliminar. Donde debe confirmar la eliminación.

| 🚸 Modifica | ar Item IMO 🔀                         |
|------------|---------------------------------------|
| N° Item    | 1                                     |
| Clase      | 1                                     |
| Número     | 1                                     |
|            | Cancelar                              |
| Eliminar   | ×                                     |
| ?          | ¿Está seguro de Eliminar el Item IMO? |
|            | <u>Sí</u> <u>N</u> o                  |

#### EQUIPOS

En este conjunto de campos se describen los Equipos

| vgregar  | Modificar Eliminar |          |        |           |         |      | + Agregar Contenedor + Agregar Vehículo + Agregar ItemIMO |         |         |         |         |           |
|----------|--------------------|----------|--------|-----------|---------|------|-----------------------------------------------------------|---------|---------|---------|---------|-----------|
| I.       | Marcas             | C. Pelig | Bultos | Tp. Bulto | Descrip | ción | Peso                                                      | U. Peso | Volumen | U. Volu | Observa | Cargo ont |
| <b>1</b> | Marca 2            | s        | 33     | 51        | CUBO    |      | 333                                                       | KGM     | 333     | MTQ     | Bolsas  | S         |
|          |                    |          |        |           |         |      |                                                           |         |         |         |         |           |
|          |                    | _        |        |           |         |      |                                                           | -       |         |         |         |           |
|          |                    |          |        |           |         |      |                                                           |         |         |         |         |           |

t

TEO

Para Agregar una nueva instancia **Equipo** asociado a un Ítem determinado, se debe seleccionar la fila deseada (**Ítems**), y luego seleccionar el enlace que dice **+ Agregar Equipo** 

**Tipo equipo** Este campo muestra los tipos de equipo anexo con el que ingresa o sale del país un

contenedor. Los valores que puede tomar este campo son:

- ✤ F: FLEXITAINER.
- ✤ GEN SET.
- R: TRAILER.
- **Sigla** Este campo muestra parte de la identificación del equipo anexo que corresponde a una sigla.
- identificación Este campo muestra parte de la identificación del equipo anexo que corresponde en la generalidad de las veces a un número.

Para modificar un **Equipo**, se debe seleccionar la fila deseada y luego presionar el botón **Modificar**.

En la ventana de modificación, una vez que este conforme con los cambios, debe presionar el botón Aceptar. De forma similar para eliminar.

Una vez que ha seleccionado el **Equipo** deseado puede presionar el enlace Eliminar. Donde debe confirmar la eliminación.

| 诊 Agregar E    | anibo            | × |
|----------------|------------------|---|
| Nº Item        | 1                | - |
| Tipo Equipo    | F (Flexitainer)  |   |
| Sigla          |                  |   |
| Identificación |                  |   |
|                |                  |   |
|                | Aceptar Cancelar |   |
|                |                  |   |

Sgla

Identificación

| Wodificar Eq   | uipo X                              |
|----------------|-------------------------------------|
| Nº Item        | 1                                   |
| Tipo Equipo    | F (Flexitainer)                     |
| Sigla          | DFGL                                |
| Identificación | 34555                               |
|                | Aceptar Cancelar                    |
| Eliminar       | ×                                   |
| ?              | ¿Está seguro de Eliminar el Equipo? |
|                | <u>Sí</u> <u>N</u> o                |

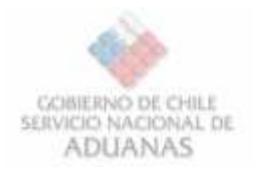

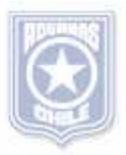

#### **1.4.Guardar Documentos.**

Una vez creados los documentos es posible guardar una copia de estos, para ser enviados posteriormente o utilizados como plantilla para la creación de nuevos documentos.

| Enviar        | Ver Estado  |
|---------------|-------------|
| Guardar Copia | Enviar Todo |

#### **1.5.Abrir Documentos.**

A través de la opción de menú **Archivo » Abrir**, es posible abrir archivos previamente guardados en la aplicación.

| 🚸 SIDEMAR   | 2.0 - Encabezado                                               | s de Manifiesto                                   | Tramitados         |       |
|-------------|----------------------------------------------------------------|---------------------------------------------------|--------------------|-------|
| Archivo Ver | Actualizar ?                                                   |                                                   |                    |       |
| Nuevo 🕨     |                                                                |                                                   |                    |       |
| Abrir       |                                                                |                                                   |                    |       |
| Salir       | Nº Referencia                                                  | Nº Aceptación                                     | Estado             | Fecha |
|             |                                                                |                                                   |                    |       |
|             |                                                                |                                                   |                    |       |
|             |                                                                |                                                   |                    |       |
|             | Abrir                                                          |                                                   | ? x                |       |
|             | Buscar en: 🔂 backu                                             | 4P                                                | - ← 🗈 🗳 💷-         |       |
|             | istorial<br>Historial<br>Escritorio<br>Mis documentos<br>Mi PC | =TO-1.0-1109.xml<br>=TO-1.0-910.(45).13092006.xml |                    |       |
|             | Red Tipo de arc                                                | shivos: ×.×                                       | Abrir     Cancelar |       |

Donde es posible seleccionar el documento a desplegar en el formulario correspondiente.

#### **1.6.Enviar Documentos.**

Una vez creados los documentos es necesario enviarlos al **SNA**, para esto se debe utilizar el botón **Enviar** si sólo se desea enviar un documento o el botón **Enviar Todo** si se desea realizar un envío masivo.

Para enviar un documento, seleccionar botón Enviar:

|                        | Observaciones                          |
|------------------------|----------------------------------------|
|                        | Tipo Obs GRAL                          |
| Enviar Guardar Copia   | Agregar Obs Modificar Obs Eliminar Obs |
|                        | Nombre Contenido                       |
| Enviar Todo Ver Estado | GRAL La lala                           |
|                        |                                        |
|                        |                                        |

Lo anterior permite enviar el documento desplegado en ese momento, por lo tanto, no es necesario guardar una copia de este para hacerlo. Si no existe un documento desplegado al momento de seleccionar el botón **Enviar**, se desplegará un mensaje de error.

Vale decir que al realizar un envío, automáticamente el sistema guarda una copia del documento en **backup**.

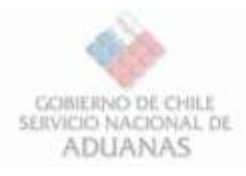

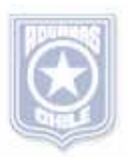

Enviar Todo si se desea realizar un envío masivo.

| Enviar        | Ver Estado  |
|---------------|-------------|
| Guardar Copia | Enviar Todo |

Lo anterior desencadena la copia de todos los mensajes contenidos en **contenedor/envio-masivo-mfto[***bI***]** a **mensajes.** 

Cada vez que se realiza Guardar Copia, el sistema deja una copia en **contenedor/envio-masivo-mfto**[*bI*], si se realiza esta operación al enviar masivamente, enviará todos los mensajes dejados en esta carpeta.

Por lo tanto se sugiere utilizar el Botón Guardar Copia sólo cuando desea realizar envío masivo.

#### 1.7.Estados del Envío.

» Aceptaciones.

Si el resultado de todas las validaciones, ya sea de **Ingreso** o **Modificación**, resultan satisfactorias el documento es **Aceptado**.

» Rechazos.

Si el resultado de todas las validaciones, ya sea de **Ingreso** o **Modificació**n, resultan insatisfactorias el documento es **Rechazado**.

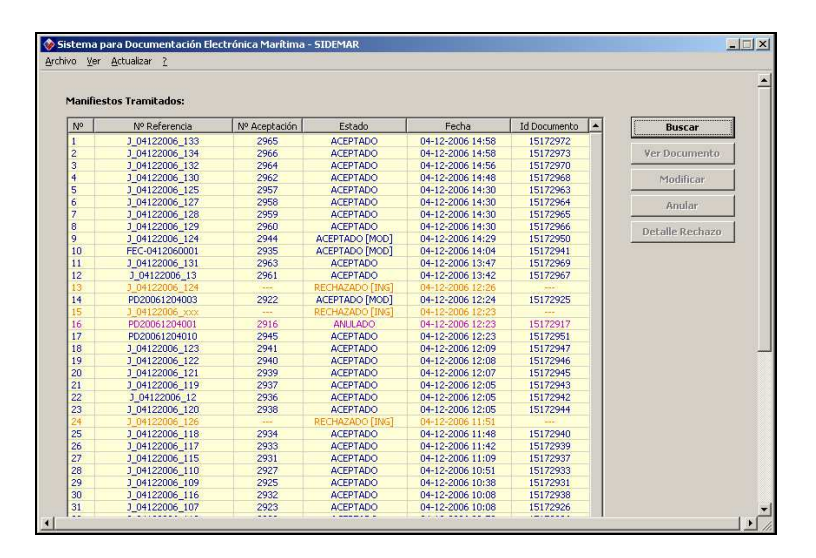

#### 1.8.Consulta Documentos Tramitados.

Una vez enviados los mensajes es posible ver el estado después del procesamiento a través de la opción **Ver » Tramitados » Manifiestos**. (Bill of Lading).

| 🚸 SIDEMAR 2.0 - Encabezados de Manifiesto Tramitados |                                     |               |   |                           |   |       |  |
|------------------------------------------------------|-------------------------------------|---------------|---|---------------------------|---|-------|--|
| Archivo                                              | Ver                                 | Actualizar    | ? |                           |   |       |  |
|                                                      | Tramitados Encabezado de Manifiesto |               |   |                           |   |       |  |
| Nº                                                   |                                     | Nº Referencia | 5 | N <sup>o</sup> Aceptación | E | stado |  |
|                                                      |                                     |               |   |                           |   |       |  |
|                                                      |                                     |               |   |                           |   |       |  |

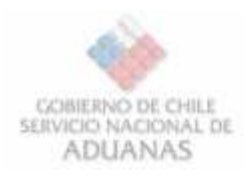

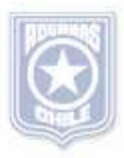

Puede buscar en un rango de fechas junto con el estado al momento de la recepción del

1.8.1. Caso Bill of Lading:

Puede busca para un nro. específico de **BL** 

|                                |   | mensaje                        |
|--------------------------------|---|--------------------------------|
| 🚸 Buscar                       | × | 🚸 Buscar 🔀                     |
| Búsqueda Específica            |   | 🔘 Búsqueda Específica          |
| Ingrese N° Referencia:         |   | Ingrese N° Referencia:         |
| 🔘 Búsqueda Global              | _ | 💿 Búsqueda Global              |
| Ingrese Fechas (máx. 31 días): |   | Ingrese Fechas (máx. 31 días): |
| ي                              | 1 | Desde: 07-06-2007              |
| Hasta: 07-06-2007 🤙            |   | Hasta: 07-06-2007              |
| Ingrese Estado:                |   | Ingrese Estado:                |
| Todos                          |   | Todos                          |
|                                |   |                                |
|                                |   | RECHAZADOS                     |
| Aceptar Cancelar               |   | AdCONFORMADOS<br>ANULADOS      |

Al ingresar un rango de fechas, el Sistema despliega todos los Documentos tramitados en ese rango. Vale destacar que el rango de búsqueda no debe superar los 31 días por asuntos de carga de datos.

| ivo <u>V</u> e | er <u>A</u> ctualizar <u>?</u> |               |                  |              |                  |                 |
|----------------|--------------------------------|---------------|------------------|--------------|------------------|-----------------|
|                |                                |               |                  |              |                  |                 |
| No             | Nº Referencia                  | Estado        | Fecha            | Id Documento | Nave 🔺           | Buscar          |
| 1              | PDI20070605-01                 | ACEPTADO (I)  | 05-06-2007 10:10 | 15712297     | CAPE MORETON     |                 |
| 2              | PDI20070604-19                 | RECHAZADO (I) | 04-06-2007 17:21 |              | Alcaravan        | Ver             |
| 3              | PDI20070604-18                 | ACEPTADO (I)  | 04-06-2007 16:44 | 15712289     | Alcaravan        |                 |
| 4              | PDI20070604-17                 | RECHAZADO (I) | 04-06-2007 16:38 |              | Alcaravan        | Modificar       |
| 5              | PDI20070604-16                 | RECHAZADO (I) | 04-06-2007 16:33 |              | Alcaravan        |                 |
| 6              | PDI20070604-15                 | RECHAZADO (I) | 04-06-2007 16:32 |              | Alcaravan        | ñ clavav.       |
| 7              | PDI20070604-14                 | RECHAZADO (I) | 04-06-2007 16:31 |              | Alcaravan        | Ficial al       |
| 8              | PDI20070604-13                 | RECHAZADO (I) | 04-06-2007 16:20 |              | Alcaravan        |                 |
| 9              | PDI20070604-12                 | RECHAZADO (I) | 04-06-2007 15:42 |              | Alcaravan        | Anular          |
| 10             | PDI20070604-11                 | RECHAZADO (I) | 04-06-2007 15:35 |              | Alcaravan        |                 |
| 11             | PDI20070604-09                 | ACEPTADO (I)  | 04-06-2007 11:56 | 15712265     | AAZAM            | Errores/Warning |
| 12             | PDI20070604-08                 | ACEPTADO (I)  | 04-06-2007 11:55 | 15712263     | AAZAM            |                 |
| 13             | PDI20070604-07                 | RECHAZADO (I) | 04-06-2007 11:53 |              | Abilio Souza     |                 |
| 14             | PDSL20070604-05                | ACEPTADO (I)  | 04-06-2007 11:51 | 15712261     | MV PIETARI GLORY |                 |
| 15             | PDSL20070604-06                | ACEPTADO (I)  | 04-06-2007 11:51 | 15712262     | MV PIETARI GLORY |                 |
| 16             | PDST070601-01                  | RECHAZADO (I) | 04-06-2007 10:16 |              | MV PIETARI GLORY |                 |
| 17             | PDST070530-16                  | RECHAZADO (M) | 31-05-2007 16:01 |              | MV PIETARI GLORY |                 |
| 18             | PDST070530-11                  | RECHAZADO (M) | 31-05-2007 11:18 |              | MV PIETARI GLORY |                 |
| 10             | PDST070530-14                  | RECHAZADO (M) | 31-05-2007 11:16 |              | MV PIETARI GLORY |                 |

1.8.2. Resultado de búsqueda de documentos.

De la pantalla de resultados de una búsqueda se puede ver los estados posibles de los documentos enviados, y desde allí seleccionar algún tipo de gestión sobre ellos.

| <b>_</b> | Buscar           |
|----------|------------------|
| k 👘      |                  |
| appa     | Ver              |
| Diness   |                  |
|          | Modificar        |
| A        |                  |
| A        | Aclarar          |
| A        | Anutau           |
| APAS     | Anuar            |
| RCURY    | Emana / Manairan |
| TES 7    | Errores/warnings |
| TES 7    |                  |
| res 7    |                  |
| TES 7    |                  |
| IES /    |                  |
| IES /    |                  |

Así, cada uno de los documentos pueden ser gestionados en cuanto a Modificación y Anulación, si poseen estado ACEPTADO, especificación de errores para los RECHAZADOS y visualización del documento si el estado es ACEPTADO, ANULADO o CONFORMADO

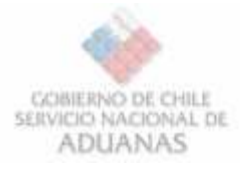

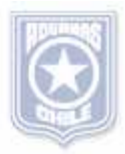

| No | Nº Referencia | Estado        | Fecha            | Id Documento    | Nave            | Buscar            |
|----|---------------|---------------|------------------|-----------------|-----------------|-------------------|
| 1  | MM20071002021 | ACEPTADO (I)  | 06-10-2007 19:11 | 15715376        | CONI ANTARTICO  |                   |
| 2  | MM20071002018 | RECHAZADO (I) | 06-10-2007 18:40 |                 | CONTANTARTICO   | Ver               |
| 3  | MM20071002017 | RECHAZADO (I) | 06-10-2007 18:31 |                 | CONT ANTARTICO  |                   |
| 4  | MM20071002015 | RECHAZADO (I) | 06-10-2007 17:58 |                 | CONTANTARTICO   | Maddirat          |
| 5  | PD10410-08    | RECHAZADO (M) | 05-10-2007 16:42 | and the second  | GRIFFIN AURORA  |                   |
| 6  | MM20071002046 | ACEPTADO (I)  | 05-10-2007 15:56 | 15715292        | CONI ANTARTICO  | A CONTRACTOR OF A |
| 7  | MM20071002045 | RECHAZADO (I) | 05-10-2007 15:54 |                 | CONFANTARTICO   |                   |
| 8  | MM20071002045 | RECHAZADO (I) | 05-10-2007 15:51 |                 | CONI ANTARTICO  |                   |
| 9  | MM20071002043 | RECHAZADO (I) | 05-10-2007 15:49 |                 | CONTANTARTICO   | Pantalor          |
| 10 | MM20071002042 | ACEPTADO (I)  | 05-10-2007 15:29 | 15715290        | CONI ANTARTICO  |                   |
| 11 | MM20071002041 | RECHAZADO (I) | 05-10-2007 15:26 | Store The state | CONTANTARTICO   | Liver is Warning  |
| 12 | MM20071002040 | RECHAZADO (I) | 05-10-2007 15:22 |                 | CCNI ANTARTICO  |                   |
| 13 | MM20071002039 | RECHAZADO (I) | 05-10-2007 15:20 |                 | CONI ANTARTICO  |                   |
| 14 | MM20071002038 | ACEPTADO (I)  | 05-10-2007 15:15 | 15715289        | CONI ANTARTICO  |                   |
| 15 | MM20071002037 | RECHAZADO (J) | 05-10-2007 15:13 | 1000            | CONT ANTARTECO  |                   |
| 16 | MM20071002036 | ACEPTADO (I)  | 05-10-2007 15:11 | 15715288        | CONI ANTARTICO  |                   |
| 17 | MM20071002035 | ACEPTADO (I)  | 05-10-2007 15:07 | 15715287        | CONI ANTARTICO  |                   |
| 18 | MM20071002033 | ACEPTADO (I)  | 05-10-2007 12:30 | 15715240        | CONI ANTARTICO  |                   |
| 19 | EJEMI0510-02  | ANULADO       | 05-10-2007 11:57 | 15715233        | GRIFFIN AURORA  |                   |
| 20 | E3EMI0510-03  | ANULADO       | 05-10-2007 11:57 | 15715234        | GRIFFIN ALIRORA |                   |

#### Acciones posibles:

| Ter       |   |
|-----------|---|
|           |   |
| 14 P.C    |   |
| Modificar |   |
|           |   |
| Aciarar   |   |
|           | _ |
| Anular    |   |
|           |   |

Max

Errores/Warnings

Si se selecciona la opción "**Ver**", se despliega el archivo remoto en el formulario correspondiente, pero la única operación que podrá hacer sobre él es Guardar en disco

Si se selecciona la opción "**Modificar**", se despliega el archivo remoto en el formulario correspondiente.

Si se selecciona la opción "**Aclarar**", se despliega el archivo remoto en el formulario correspondiente.

Si se selecciona la opción **"Anular"**, le propondrá el formulario donde debe ingresar el motivo por lo que se anula el documento

Si se selecciona la opción "Errores/Warnigs" para documentos Rechazados, la siguiente ventana se despliega:

Detallando el(los) motivo(s) del rechazo

| 🚸 Errores/Warnings :: SNA-BL-1.0-PDST070601-01.xml                                                                                                    | X |
|----------------------------------------------------------------------------------------------------|---|
| Errores:                                                                                                    |   |
| <ol> <li>En Fechas, el [valor] [&lt;05-06-2007 10:14&gt;] de [FEMB] del BL debe ser<br/>menor que el [valor] [&lt;01-06-2007 15:53&gt;] de [FZARPE] del Encabezado de<br/>Manifiesto</li> </ol> | 4 |
|                                                                                                    | - |
| Warnings:                                                                                                    |   |
| <ol> <li>En ItemsIMO [1], [clase-imo] [4444] no es correcto. No se encuentra<br/>registrado en el sistema</li> </ol>                                                                            | - |
| 2) En ItemsIMO [1], [numero-imo] [44444] no es correcto. No se encuentra registrado en el sistema                                                                                               |   |
| <ol> <li>En ItemsIMO [1], [clase-imo] [4444] no es correcto. No se encuentra<br/>registrado en el sistema</li> </ol>                                                                            |   |
| <ol> <li>En ItemsIMO [1], [numero-imo] [4444] no es correcto. No se encuentra<br/>registrado en el sistema</li> </ol>                                                                           | • |
| Cerrar                                                                                                    |   |

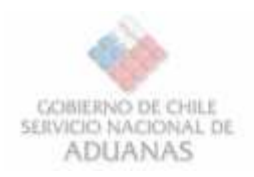

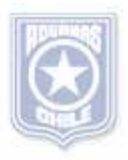

#### 1.9.Modificación.

Cuando existen **BL** aceptados, es posible modificar algunos campos y volver a enviarlos para que la modificación se vea reflejada en el Sistema de Aduana.

Es necesario reiterar que para modificar un documento, mediante esta aplicación, se debe realizar desde el botón **Modificar**. Opción de Menú **Ver » Tramitados » Manifiestos**. [Bill of Lading ]

|        | Buscar           |
|--------|------------------|
| k      |                  |
| iappa  | Ver              |
| piness |                  |
| IA     | Modificar        |
| A      |                  |
| IA A   | Aclavar          |
| A      | Fictorial        |
| IA I   |                  |
| APAS   | Anular           |
| ERCURY |                  |
| TES 7  | Errores/Warnings |
| TES 7  |                  |
| TES 7  |                  |
| TES 7  |                  |
| TES 7  |                  |
| TES 7  |                  |

En el formulario aparecen de color gris los campos que no son modificables.

| Items                                                                                                    |                                                                               |                                                                     |                                                                                                    |                                   |                      |
|----------------------------------------------------------------------------------------------------|-------------------------------------------------------------------------------|---------------------------------------------------------------------|----------------------------------------------------------------------------------------------------|-----------------------------------|----------------------|
| Nº Referencia PDsai-2910-100<br>Service UBAB (Greak Bulk)                                                                                                    | 1                                                                             | Cond. Transp<br>Sentido Oper<br>Nombre Nave                         | orte HH                                                                                                    | (House/House)<br>(Salida)<br>RORA |                      |
| Fechas                                                                                                    | Loca                                                                          | ciones                                                              |                                                                                                    |                                   |                      |
| Presen.: 29-10-2007 17:38 Emb. 26-11-<br>Emisión 28-10-2007 C Zarpe 02-12-                                                                                                    | 2007 17:37 3                                                                  | 0 Código (ON<br>LE CLVAP<br>PE CLSAI                                | J) Descripción<br>VALPARAISO, Ci<br>San Antonio                                                                                                    | HLE                               | Agregat<br>Modificar |
| Participantes                                                                                                    |                                                                               | PD PECL                                                             | Callao                                                                                                    | <u> </u>                          | 7                    |
| Participantes<br>Emisor Almacenista Representante Emisor BL Emi<br>Vator Id 92048000-4 Emisor BL Emisor BL Emiso | barcador   Consignatario   Notifi<br>Nombre   SAAM<br>País   Q                | PD PECL                                                             | Calao                                                                                                    |                                   |                      |
| Participantes<br>Emisor Almacenista Representante Emisor BL Emi<br>Valor Id 92048000-4 Eurr -<br>Nación Id CL <u>Emisce</u> (Chile)                                                                                                    | barcador   Consignatario   Notif<br>Nombre   SAAM<br>País   CL                | y   Notify2  <br>Buscar   (Chie)                                    | Callao                                                                                                    |                                   |                      |
| Participantes Emisor Almacenista Representante Emisor BL Emi Valor Id 92048000-4 Emi Valor Id 92048000-4 Emi Valor Id 92048000-4 Valor Id 92048000-4 Valor Id 92048000       | barcador   Consignatario   Notif<br>Nombre   SAAM<br>País   CL<br>Eliminar It | y   Notify2  <br>Buscar   (Chile)<br>Fecha Arribo                   | Calao                                                                                                    |                                   |                      |
| Participantes Emisor Almacenista Representante Emisor BL Emi Valor Id 92048000-4 Emisor BL Emi Valor Id 92048000-4 Emisor BL Emi Valor Id 92048000-4 Emisor BL Valor Id 92048000-4 Emisor BL Valor Id 92048000-4 Emisor Id Valor Id 92048000-4 Emisor Id Valor Id Valor Id        | barcador   Consignatario   Notif<br>Nombre   SAAM<br>País   Q.<br>Eliminar It | PD PECL<br>y   Notify2  <br><u>Buscor</u> ] (Chile)<br>Fecha Arribo | Callao<br>Internet and the second second |                                   |                      |

Antes de enviar una modificación es importante que en el grupo de observaciones se consigne el motivo.

Debe Agregar el tipo de Observación MOT, con su respectiva descripción y luego agregarla a la lista de observaciones.

| ipo obs | GRAL 💌    | 1             |              |
|---------|-----------|---------------|--------------|
| Agre    | egar Obs  | Modificar Obs | Eliminar Obs |
| Nombre  | Contenido |               |              |
|         |           |               |              |
|         |           |               |              |

Se agregó el motivo de la modificación.

| Contenido       |                                     |   |
|-----------------|-------------------------------------|---|
| Agr             | eger Obs Modificer Obs Eliminer Obs | 1 |
| it and a second | Contenido                           | - |
| Nombre          |                                     |   |
| GRAL            | BL de de carga Suelta               | - |

Una vez que tenga todas los cambios digitados, puede enviarlos haciendo Clic en el botón Enviar

| Enviar        | VerEstado  | Conterido                                         |
|---------------|------------|---------------------------------------------------|
|               |            | Agregar Obs Modificar Obs Eliminar O              |
| Guardar Copia | Enker Tado | Nombre Contenido                                  |
|               |            | GRAL BL de de carga Suelta                        |
|               |            | MOT Cambio el puerto de recepción de la mercancia |

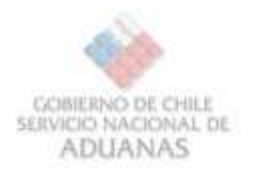

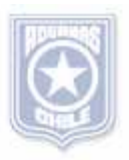

#### 1.10. Anulaciones.

Una vez que el documento **Bill of Lading (BL)** fue aceptados, es posible anular ingresando el emisor del documento que se desea anular y el motivo de la anulación

Para realizar la anulación, primero debe seleccionar el documento, luego presionar el botón anular, luego de eso, apareceré el formulario de anulación.

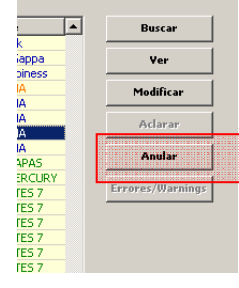

Una vez que ingrese el motivo de la Anulación, presionar el botón aceptar.

| 🚸 Anular Bill of Lading                                                           | × |
|-----------------------------------------------------------------------------------|---|
| Datos Generales<br>Nro. Referencia: [->DSL20070604-06<br>Id. Documento: [15712262 |   |
| Emisor<br>Identificación: 92048000-4 RUT 💌                                        |   |
| Motivo Anulación:                                                                 |   |
| Aceptar                                                                           |   |

En la imagen se puede observar el formulario de anulación para Bill of Lading (BL).

El cual al ser enviado provoca la anulación del documento seleccionado. Para visualizar el último estado del documento, se debe realizar una nueva consulta de documentos tramitados.

| No | Nº Referencia | Estado        | Fecha            | Id Documento | Nave             | Buscar                   |
|----|---------------|---------------|------------------|--------------|------------------|--------------------------|
| 1  | MM20071002021 | ACEPTADO (I)  | 06-10-2007 19:11 | 15715376     | CONT ANTARTICO   |                          |
| 2  | MM20071002018 | RECHAZADO (I) | 06-10-2007 18:40 |              | CONTANTARTICO    | Ver                      |
| 3  | MM20071002017 | RECHAZADO (I) | 06-10-2007 18:31 |              | CONTANTARTICO    |                          |
| 4  | MM20071002015 | RECHAZADO (I) | 06-10-2007 17:58 |              | CONTANTARTICO    | Madifirat                |
| 5  | PD10410-08    | RECHAZADO (M) | 05-10-2007 16:42 |              | GRIFFIN AURORA   |                          |
| 6  | MM20071002046 | ACEPTADO (I)  | 05-10-2007 15:56 | 15715292     | CONI ANTARTICO   | Actions                  |
| 7  | MM20071002045 | RECHAZADO (I) | 05-10-2007 15:54 |              | CONTANTARTICO    | asciar ar                |
| 8  | MM20071002044 | RECHAZADO (I) | 05-10-2007 15:51 |              | CONTANTARTICO    | A COMPANY                |
| 9  | MM20071002043 | RECHAZADO (I) | 05-10-2007 15:49 |              | CONTANTARTICO    | Anglar                   |
| 10 | MM20071002042 | ACEPTADO (I)  | 05-10-2007 15:29 | 15715290     | CONI ANTARTICO   | The second second second |
| 11 | MM20071002041 | RECHAZADO (I) | 05-10-2007 15:26 |              | CONT ANTARTICO   | Errores/Warning          |
| 12 | MM20071002040 | RECHAZADO (I) | 05-10-2007 15:22 | 1.000        | CONTANTARTICO    |                          |
| 13 | MM20071002039 | RECHAZADO (I) | 05-10-2007 15:20 |              | CONTANTARTICO    |                          |
| 14 | MM20071002038 | ACEPTADO (I)  | 05-10-2007 15:15 | 15715289     | CONI ANTARTICO   |                          |
| 15 | MM20071002037 | RECHAZADO (J) | 05-10-2007 15:13 |              | CONT ANTARTECO   |                          |
| 16 | MM20071002036 | ACEPTADO (I)  | 05-10-2007 15:11 | 15715288     | CONI ANTARTICO   |                          |
| 17 | MM20071002035 | ACEPTADO (I)  | 05-10-2007 15:07 | 15715287     | CONI ANTARTICO   |                          |
| 18 | MM20071002033 | ACEPTADO (I)  | 05-10-2007 12:30 | 15715240     | CONI ANTARTICO   |                          |
| 19 | EJEM00510-02  | ANULADO       | 05-10-2007 11:57 | 15715233     | GRIFFIN ALRORA   |                          |
| 20 | F #5400510.03 | ANIEADO       | 05-10-2007 11-52 | \$5735234    | CELEFITY ALLOCAL |                          |

En la imagen se ve el documento anulado de color fucsia.

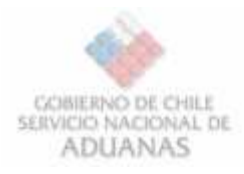

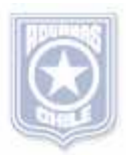

#### 1.11. Actualizar tablas internas

Para actualizar tablas internas, ya sea Países, Locaciones o Sitios de Atraque, seleccionar Actualizar >> Locaciones [*Países/Sitios de Atraque*].

| و 🌾 | SIDEMAR 2.0 - Bills of Lading Tramitados |                  |                 |         |               |               |
|-----|------------------------------------------|------------------|-----------------|---------|---------------|---------------|
| Arc | hivo                                     | Ver              | Actualizar ?    |         |               |               |
|     |                                          | Paises           |                 | 1       |               |               |
|     |                                          | Locaciones       |                 |         |               |               |
|     | Nº                                       |                  | Sitios Atraque  |         |               | Estado        |
|     | 1                                        |                  | PDSL20070604-06 |         |               | RECHAZADO (M) |
|     | 2                                        | FEC-050620070001 |                 |         | RECHAZADO (I) |               |
|     | 0                                        |                  | DD100070        | 2000 01 |               | ACEDTADO (T)  |

#### 1.11.1. Para Locaciones:

| 🔗 Actualizar Locaciones          | × |
|----------------------------------|---|
| Seleccione el País a actualizar: |   |
| Chile                            | • |
|                                  |   |
| Aceptar Cerrar                   |   |
|                                  |   |
|                                  |   |

Luego de seleccionar el país y aceptar, se despliega el siguiente mensaje:

| SIDEMAR |                      |                     |                   | X                                 |
|---------|----------------------|---------------------|-------------------|-----------------------------------|
| ?       | Se procederá a actua | ilizar las Locacion | es de Chile, ¿Est | á seguro de realizar esta acción? |
|         |                      | Sí                  | No                |                                   |

Luego de aceptar, comenzará el proceso de actualización el cual puede tomar un tiempo considerable, tomando en cuenta el tipo de acción a realizar (conexión remota). Vale decir, que el éxito de la acción, está directamente relacionado con el estado de la conexión y los servicios.

Una vez terminada la operación aparecerá el siguiente mensaje:

| SIDEMAR  | ×                                    |
|----------|--------------------------------------|
| <b>i</b> | Locaciones actualizadas exitosamente |
|          | Aceptar                              |

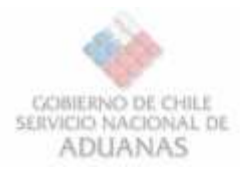

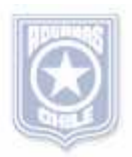

#### 1.11.2. Para Sitios de Atraque:

| SIDEMAR | ×                                                                                      |
|---------|----------------------------------------------------------------------------------------|
| ?       | Se procederá a actualizar los Sitios de Atraque. ¿Está seguro de realizar esta acción? |
|         | Sí No                                                                                  |

Luego de aceptar, se cargarán de forma remota los sitios de atraque. Vale decir, que el éxito de la acción, está directamente relacionado con el estado de la conexión y los servicios.

Una vez terminada la operación aparecerá el siguiente mensaje:

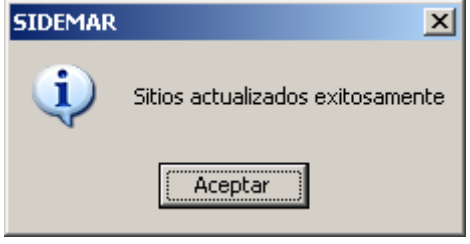

#### 1.11.3. Para Países

| SIDEMAR | ×                                                                                     |  |  |  |  |  |  |
|---------|---------------------------------------------------------------------------------------|--|--|--|--|--|--|
| ?       | Se procederá a actualizar el listado de Países. ¿Está seguro de realizar esta acción? |  |  |  |  |  |  |
|         | <u>[]</u> <u>№</u> о                                                                  |  |  |  |  |  |  |

Luego de aceptar, se cargarán de forma remota los países. Vale decir, que el éxito de la acción, está directamente relacionado con el estado de la conexión y los servicios. Una vez terminada la operación aparecerá el siguiente mensaje:

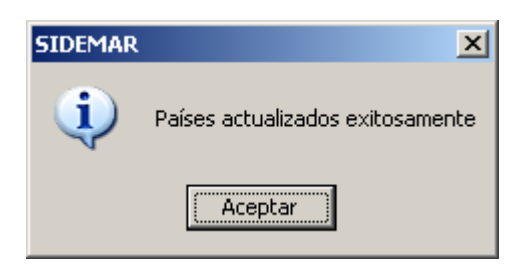

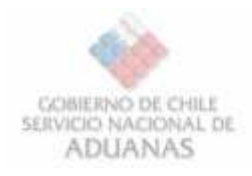

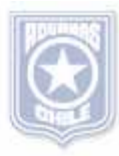

#### **A**NEXOS

#### I. Container ISO-Codes

| New<br>ISO  | L x W x H in<br>feet | Feet<br>mark | *       | Description of container                       | Old<br>ISO |
|-------------|----------------------|--------------|---------|------------------------------------------------|------------|
| 20G0        | 20 x 8 x 8           | 20'          | -       | general container                              | 2000       |
| 20G1        | 20 x 8 x 8           | 20'          | -       | general container with ventilation holes       | 2010       |
| 20H1        | 20 x 8 x 8           | 20'          | -       | port hole reefer container                     | 2040       |
| <b>20T0</b> | 20 x 8 x 8           | 20'          | -       | tank container                                 | 2070       |
| 22G0        | 20 x 8 x 8,5         | 20'          | 20'GC   | general container                              | 2200       |
| 22G1        | 20 x 8 x 8,5         | 20'          | -       | general container with ventilation holes       | 2210       |
| <b>22V0</b> | 20 x 8 x 8,5         | 20'          | -       | highly ventilated container                    | 2213       |
| <b>22RO</b> | 20 x 8 x 8,5         | 20'          | 20'RF   | integral reefer container                      | 2230       |
| 22R1        | 20 x 8 x 8,5         | 20'          | -       | integral reefer/heated container               | 2232       |
| 22H2        | 20 x 8 x 8,5         | 20'          | -       | thermal insulated external container           | 2242       |
| 22U0        | 20 x 8 x 8,5         | 20'          | 20'OT   | open top container                             | 2250       |
| 22U1        | 20 x 8 x 8,5         | 20'          | 20'OT   | open top container - removable top             | 2251       |
| 22P1        | 20 x 8 x 8,5         | 20'          | 20'FLAT | flat rack with fixed ends                      | 2261       |
| 22P2        | 20 x 8 x 8,5         | 20'          | -       | flat with fixed corner posts only              | 2262       |
| 22P3        | 20 x 8 x 8,5         | 20'          | -       | flat with collapsible ends                     | 2263       |
| 22P5        | 20 x 8 x 8,5         | 20'          | -       | open sided container                           | 2265       |
| <b>22T0</b> | 20 x 8 x 8,5         | 20'          | 20'TC   | tank container - non dangerous liquid          | 2270       |
| 22T5        | 20 x 8 x 8,5         | 20'          | 20'TC   | tank container                                 | 2275       |
| <b>22B0</b> | 20 x 8 x 8,5         | 20'          | 20'BULK | dry bulk container                             | 2280       |
| <b>25G0</b> | 20 x 8 x 9,5         | 20'          | 20'HC   | general high cube container (9,6)              | 2500       |
| 25R1        | 20 x 8 x 9,5         | 20'          | 20'HCRF | integral high cube reefer container (9,6)      | 2532       |
| <b>28U1</b> | 20 x 8 x 4           | 20'          | -       | half height open top container                 | 2650       |
| <b>26T0</b> | 20 x 8 x 4           | 20'          | -       | half height tank container                     | 2670       |
| <b>28P0</b> | 20 x 8 x 4           | 20'          | -       | platform flat                                  | 2960       |
| <b>42G0</b> | 40 x 8 x 8,5         | 40'          | 40'GC   | general container                              | 4300       |
| <b>42G1</b> | 40 x 8 x 8,5         | 40'          | -       | general container with ventilation holes       | 4310       |
| <b>42V0</b> | 40 x 8 x 8,5         | 40'          | -       | highly ventilated container                    | 4313       |
| 42R0        | 40 x 8 x 8,5         | 40'          | 40'RF   | integral reefer container                      | 4330       |
| 42U1        | 40 x 8 x 8,5         | 40'          | 40'OT   | open top container                             | 4350       |
| 42U1        | 40 x 8 x 8,5         | 40'          | 40'OT   | open top container with removable top<br>parts | 4351       |
| 42P1        | 40 x 8 x 8,5         | 40'          | 40'FLAT | flat rack with fixed ends                      | 4361       |
| 42P2        | 40 x 8 x 8,5         | 40'          | -       | flat with corners posts only                   | 4362       |
| 42P3        | 40 x 8 x 8,5         | 40'          | -       | flat with collapsible ends                     | 4363       |
| 42P5        | 40 x 8 x 8,5         | 40'          | -       | open sided container                           | 4365       |
| <b>42B0</b> | 40 x 8 x 8,5         | 40'          | 40'BULK | dry bulk container                             | 4380       |
| <b>45G0</b> | 40 x 8 x 9,5         | 40'          | 40'HC   | general container high cube (9,6)              | 4500       |
| 45R1        | 40 x 8 x 9,5         | 40'          | 40'HCRF | integral reefer container high cube (9,6)      | 4532       |
| 48U1        | 40 x 8 x 4           | 40'          | -       | half height open top container                 | 4650       |
| <b>48P0</b> | 40 x 8 x 2           | 40'          | -       | platform flat                                  | 4960       |